# Sumário

| Ap | resentação                                    | . 3 |
|----|-----------------------------------------------|-----|
| 1. | Perfis do Procurador da Polícia Civil         | .4  |
| 2. | Cadastro de novo processo eletrônico criminal | .4  |
|    | 2.1 Aba Dados iniciais                        | . 5 |
|    | 2.2 Aba Assuntos                              | . 6 |
|    | Pesquisa de Assuntos ou Códigos               | . 7 |
|    | Assuntos                                      | . 7 |
|    | Ícone Adicionar                               | . 7 |
|    | Ícone Remover                                 | . 7 |
|    | Assunto Principal                             | . 8 |
|    | Assuntos Associados                           | . 8 |
| ,  | 2.3 Aba Local do fato                         | . 9 |
|    | 2.4 Aba Procedimento de origem                | . 9 |
| ,  | 2.5 Aba Partes                                | 10  |
|    | Associar Parte ao Processo                    | 10  |
|    | 2.6 Aba Indiciamento                          | 16  |
|    | 2.7 Aba Características                       | 17  |
|    | 2.7.1. Adicionar Características no Processo  | 17  |
|    | Justiça Gratuita                              | 17  |
|    | Pedido de Liminar ou antecipação de Tutela    | 17  |
|    | Valor da Causa                                | 17  |
|    | Botão "Salvar"                                | 17  |
|    | 2.7.2. Selecionar o Sigilo do processo        | 18  |
|    | 2.7.3. Adicionar prioridade ao processo       | 18  |
| ,  | 2.8 Aba Incluir Petições e Documentos         | 19  |
|    | Tipo de documento                             | 19  |
|    | Descrição                                     | 19  |
|    | Número (opcional)                             | 19  |
|    | Sigiloso                                      | 19  |
|    | Área de texto (Editor de texto)               | 19  |
|    | 2.8.1 Adicionar Anexos a petição inicial      | 20  |
|    | Excluir anexo do processo                     | 21  |
| ,  | 2.9 Aba Processo                              | 22  |
| 3. | Como consultar processos não protocolados     | 23  |
| 4. | Consulta processual                           | 26  |

| 5. | Autos Digitais                             |    |
|----|--------------------------------------------|----|
|    | 5.1 Visão geral dos Autos Digitais         |    |
|    | 5.1.1 Autos                                |    |
|    | 5.1.2 Juntar documentos                    |    |
|    | 5.1.3 Audiência                            |    |
|    | 5.1.4 Expedientes                          |    |
|    | 5.1.5 Características                      |    |
|    | 5.1.6 Redistribuição                       |    |
|    | 5.1.7 Petições avulsas                     |    |
|    | 5.1.8 Perícia                              |    |
|    | 5.1.9 Associados                           |    |
|    | 5.1.10 Acesso de terceiros                 |    |
|    | 5.1.11 Movimentações                       |    |
|    | 5.1.12 Documentos                          |    |
| 6. | Painel do Procurador da Polícia Civil      |    |
|    | 6.1 Aba Expedientes                        |    |
|    | 6.2 Aba Acervo                             | 55 |
|    | 6.3 Aba Minhas Petições                    |    |
| 7. | Operações com caixas                       | 59 |
| 8. | Cadastro de usuários                       | 65 |
|    | 8.1 Realizando o cadastro de Procurador    | 65 |
|    | 8.2 Cadastrando assistente de Procuradoria | 69 |

# Apresentação

Esse manual tem por objetivo apresentar as principais operações realizadas pela polícia civil dentro do sistema PJe (Processo Judicial Eletrônico).

O PJe é um sistema computacional desenvolvido pelo Conselho nacional de justiça (CNJ).

A Polícia Civil, assim como outros entes externos ao Tribunal de Justiça do Estado do Pará (TJPA) é configurado dentro do sistema PJe como uma Procuradoria. Isso significa que os usuários da Polícia podem utilizar o sistema com três perfis específicos: Gestor, Distribuidor e Padrão.

As operações mostradas nesse manual são realizadas pelos usuários com os perfis citados acima, sendo que algumas operações, somente, podem ser realizadas pelo perfil Gestor ou Distribuidor.

# 1. Perfis do Procurador da Polícia Civil

#### **Procurador Gestor**

O Procurador Gestor poderá, dentro do PJe:

- a. Cadastrar outros Procuradores da PC;
- b. Distribuir expedientes entre os Procuradores;
- c. Tomar ciência dos expedientes oriundos do TJPA;
- d. Responder aos expedientes oriundos do TJPA e;
- e. Cadastrar novos processos eletrônicos.

#### **Procurador Distribuidor**

O Procurador Distribuidor poderá, dentro do PJe:

- a. Distribuir expedientes entre os Procuradores;
- b. Tomar ciência dos expedientes oriundos do TJPA;
- c. Responder aos expedientes oriundos do TJPA e;
- d. Cadastrar novos processos eletrônicos.

#### **Procurador Padrão**

O Procurador Padrão poderá, dentro do PJe:

- a. Tomar ciência dos expedientes oriundos do TJPA;
- b. Responder aos expedientes oriundos do TJPA e;
- c. Cadastrar novos processos eletrônicos.

#### **IMPORTANTE:**

Perceba que há perda de "poderes" entre os perfis: em relação ao Procurador Gestor, o Procurador Distribuidor não consegue cadastrar outros Procuradores e o Procurador Padrão, além disso, não consegue distribuir expedientes entre outros procuradores.

Ao longo desse manual, explicaremos cada funcionalidade citada acima.

# 2. Cadastro de novo processo eletrônico criminal

A opção **Novo processo** permite que o usuário realize o cadastro de processos. Esse cadastro consiste em informar ao PJe os seguintes dados: assuntos, partes, características, petição inicial (dados iniciais do procedimento criminal) etc. Ao final do cadastramento, o processo será distribuído para a Vara competente do TJPA. O cadastro de processo é acionado através do menu **Processo > Novo processo**, conforme abaixo:

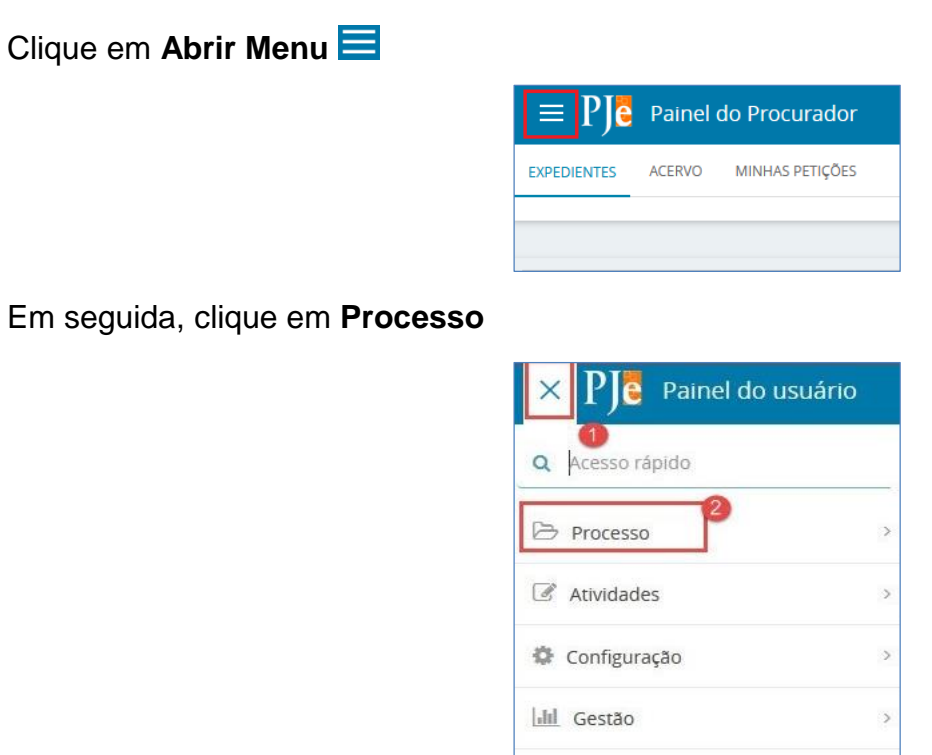

Depois, em Novo Processo

| $\times$ P) S Painel do usuário |   |
|---------------------------------|---|
| Q Acesso rápido                 |   |
| PROCESSO                        | - |
| Novo processo                   |   |
| Novo processo incidental        |   |

## 2.1 Aba Dados iniciais

É exibida a tela abaixo solicitando os Dados iniciais do processo:

| $\equiv P$ Cadastro de processo |                      |   |  |
|---------------------------------|----------------------|---|--|
| Dados Iniciais                  |                      |   |  |
| Cadastro de processo            | Classes indivisité : |   |  |
| CNJ                             | Selecione            | ~ |  |
| INCLUIR                         |                      |   |  |

Usuário deverá:

Selecionar a Seção/Subseção que julgará o processo (Obrigatório).

A Seção/Subseção é a Comarca/Município onde o processo será distribuído.

Selecionar a Classe judicial (Obrigatório).

A Classe judicial é definida através de uma tabela unificada de classes, publicada pelo CNJ, que pode ser encontrado na internet com a descrição: **Sistema de Gestão de Tabelas Pro**cessuais Unificadas - CNJ

Após preencher os dois campos, clique no botão INCLUIR.

ATENÇÃO! Para fazer a consulta das classes, você pode acessar o link Tabela de Classes CNJ: http://www.cnj.jus.br/sgt/consulta\_publica\_classes.php

Note que, após a inclusão, o sistema libera novas abas para o cadastro do processo, conforme imagem de tela abaixo:

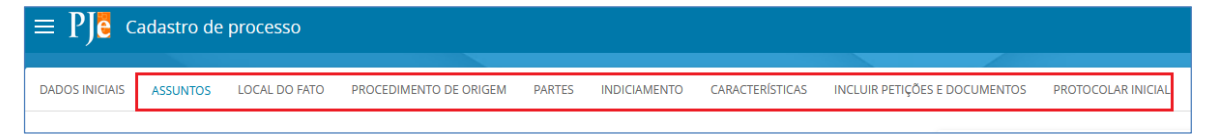

## 2.2 Aba Assuntos

| J <mark>e</mark> c | Cadastro de processo                                                                                                    | Luis Ram                                                                                                    |
|--------------------|----------------------------------------------------------------------------------------------------|----------------------------------------------------------------------------------------------------|
| CIAIS              | ASSUNITOS LOCAL DO FATO PROCEDIMENTO DE ORIGEM PARTES INDICIAMENTO CARACTERÍSTICAS INICLUR PETIÇÕES E DOCUM                                                                                                    | MENTOS PROTOCOLAR INICIAL                                                                                                    |
| ntos As            | kesociados*                                                                                                    | Assunto                                                                                                    |
|                    | Cod. Assunto Principal Assunto Complementar? Antecedente                                                                                                    |                                                                                                    |
|                    | DIREITO PENAL (287)   Crimas Previstos na Legistação Extravagante (3603)<br>  Crimas de Tráficio Ilicito e Uno Indevide de Drogas (2607)   Colaboração<br>com Grupo (Organização e a Associação Destimados 2 Priodução e Uniño de | Códgo                                                                                                    |
|                    | Drogas (5899)<br>1 resultados encontrados                                                                                                    | PESQUISAR LIMPAR                                                                                                    |
|                    |                                                                                                    | Assuntos*                                                                                                    |
|                    | 5 6                                                                                                    | Cod. Azounto Complementa                                                                                                    |
|                    |                                                                                                    | DIREITO PENAL (237)   Crimes Previstos na Legislação Extravaganta (3803)   Crimes de Tráfico lícito e Não     Uso Indevido de Drogas (3807)   Associação para a Produção e Tráfico e Condutas Afins (5897)                         |
|                    |                                                                                                    | DIREITO PENAL (237)   Crimes Previstos na Legislogão Extravagante (3803)   Crimes de Tráfico lícito e<br>Uso Indevido de Drogas (3807)   Condução de Embarcação cu Aeronave sob Efeito de Drogas (5901) Não                        |
|                    |                                                                                                    | OIREITO PENAL (287)   Crimes Previstos na Legislação Extravagante (3803)   Crimes de Tráfico Ilíoito e Não     Uso indevido de Drogas (3807)                                                                                       |
|                    |                                                                                                    | DIREITO PENAL (2017) I Crimes Previstos na Legislação Extravagante (3803) I Crimes de Tráfico Ilícito e<br>6804 Uso indevido de Drogas (2807) I Fabrinação de Objeto Destrusão a Produção de Drogas e Condutas Afina Não<br>(3884) |
|                    |                                                                                                    | Sess DIREITO PENAL (287)   Crimes Previstos na Legislação Extravagante (3803)   Crimes de Tráfico lícito e<br>Uso Indevido de Drogas (3807)   Financiamento ou Custeio de Produção ou Tráfico de Drogas (5898)                     |
|                    |                                                                                                    | DIREITO PENAL (287) I Crimes Previstos na Legisloção Extravagante (3803) I Crimes de Tráfico Ilícito e     Não     Sess Las Induvido do Docese (2807) L Indurão, Lasticação do Arrolito na Lino do Docese (5805)                   |

Na aba **Assuntos**, o usuário deverá informar o(s) **Assunto(s) do Processo**. O sistema mostrará na tabela à direita todos os assuntos associados à classe informada anteriormente.

Para informar o assunto, basta clicar na seta que aparece na frente do código do assunto (3), conforme mostra a figura acima.

#### ATENÇÃO!!

Para fazer a consulta dos assuntos, você pode acessar o link Tabela de Assuntos CNJ: <u>http://www.cnj.jus.br/sgt/consulta\_publica\_assuntos.php</u>

## Pesquisa de Assuntos ou Códigos

Nos campos para a pesquisa de assuntos (1), a pesquisa pode ser realizada pelo nome ou parte do nome do assunto ou pelo código do mesmo. Para realizar a pesquisa. Clique no botão Pesquisar.

#### Assuntos

Neste campo (2) o sistema relaciona todos assuntos referentes à classe selecionada na guia Dados Iniciais.

## Ícone Adicionar

Clique no ícone Adicionar (3) para associar um assunto ao processo. Portanto, este ícone adiciona ao processo o assunto selecionado.

## Ícone Remover

Clique no ícone Remover (4) 2 para desassociar o assunto do processo. Portanto, use este ícone para remove o assunto do processo.

## **Assunto Principal**

Ícone (5) mostra o assunto principal. Um processo poderá ter vários assuntos, mas, somente um deverá ser marcado como principal.

### **Assuntos Associados**

Exibe os assuntos que foram selecionados para fazer parte do processo.

Observação 1: Para remover o assunto principal associado ao processo, primeiramente, adicione outro assunto e, na sequência, marque-o como principal. Em seguida, remova o assunto antigo.

Observação 2: Para continuar o cadastro, basta o usuário clicar na aba Local do fato.

# 2.3 Aba Local do fato

| $\equiv PJ$ Cadastro de processo                          |                                              |                                                                  | Luis Ramos       |  |  |
|-----------------------------------------------------------|----------------------------------------------|------------------------------------------------------------------|------------------|--|--|
| DADOS INICIAIS ASSUNTOS LOCAL DO FATO                     | PROCEDIMENTO DE ORIGEM PARTES INDICIAMENTO C | CARACTERÍSTICAS INCLUIR PETIÇÕES E DOCUMENTOS PROTOCOLAR INICIAL |                  |  |  |
| Data do Fato*                                             |                                              |                                                                  |                  |  |  |
| Endereço                                                  |                                              |                                                                  |                  |  |  |
| 67020-000 Q                                               | Logradouro                                   | Estado"<br>PARÁ                                                  | Municipio* Barro |  |  |
| Número                                                    | Complemento                                  | Latitude                                                         | Longitude        |  |  |
| Local do Fato*                                            | ,                                            |                                                                  |                  |  |  |
| HA - ANANINUELIA, 57020-000, Hodovia BH-316, Aguas Lindas |                                              |                                                                  |                  |  |  |
| SALVAR 4 PAR                                              |                                              |                                                                  |                  |  |  |

Na aba Local do fato, informe:

- (1) A data da ocorrência
- (2) Usando o CEP como argumento de pesquisa, informe o endereço completo de onde ocorreu o fato.
- (3) O Local do Fato será preenchido automaticamente podendo ser editado, caso haja necessidade.

Na sequência, clique em SALVAR (4).

## 2.4 Aba Procedimento de origem

| - | ≡ Pje Cadastro de processo                                                     |                                             |                           |                                              | Luis Ramos 🗕        |
|---|--------------------------------------------------------------------------------|---------------------------------------------|---------------------------|----------------------------------------------|---------------------|
|   | DADOS INICIAIS ASSUNTOS LOCAL DO FATO PROCEDIMENTO DE ORIGEM PARTES INDICIAMEN | YO CARACTERÍSTICAS INCLUIR PETIÇÕES E DOCUM | MENTOS PROTOCOLAR INICIAL |                                              |                     |
| L | Estado*                                                                        | Tipo de origem <sup>e</sup>                 |                           | Órgão do procedimento de origem              |                     |
|   | PARA                                                                           | Policia Civil                               | ~                         | IGARAPE AÇU - DELEGACIA DE POLICIA - 3º RISP |                     |
| L | Tipo de procedimento de origem                                                 | Data de instauração                         | Data de lavratura         | Nº do procedimento                           | Ano do procedimento |
|   | Auto de Prisão em Flagrante                                                    | 13/04/2020                                  | 13/04/2020                | 12345                                        | 2020                |
|   | Protocolo da Polícia                                                           |                                             |                           |                                              |                     |
|   | 1234567890                                                                     |                                             |                           |                                              |                     |
|   | NCLUR 20                                                                       |                                             |                           |                                              |                     |

Na aba **Procedimento de Origem**, após o preenchimento dos campos obrigatórios em (1) (aqueles com \*), pressione o botão Incluir (2).

Na sequência, a janela da figura acima se expandirá com a inclusão do procedimento informado:

| Ações | Tipo de Origem | Órgão do Procedimento Originário             | Procedimento de Origem (Núm/Ano)         | Data de Instauração | Data de Lavratura | Protocolo da Polícia |
|-------|----------------|----------------------------------------------|------------------------------------------|---------------------|-------------------|----------------------|
| e a   | Polícia Civil  | IGARAPE AÇU - DELEGACIA DE POLICIA - 3ª RISP | Auto de Prisão em Flagrante (12345/2020) | 13/04/2020          | 13/04/2020        | 1234567890           |

Note que é possível incluir mais de um procedimento de origem. Conforme vai-se incluindo, a tabela da figura acima vai se atualizando.

# 2.5 Aba Partes

Na Aba Partes, o usuário deverá cadastrar:

- (1) Polo Ativo (Normalmente, será a Delegacia de Polícia Civil)
- (2) Polo Passivo (Flagranteado, Autor, Réu, Requerido) e seus procuradores (Advogado, Defensoria Pública)
- (3) Terceiros interessados (Vítima, Testemunha, Representante, Interessado). Aqui, em processos criminais, sempre haverá a presença do Ministério Público do Estado do Pará como fiscal da Lei.

| = Pje Cadastro de processo                                                                                                  | Luis Ramos 🔒                                                          |
|----------------------------------------------------------------------------------------------------|-----------------------------------------------------------------------|
| DADOS INICIAIS ASSUNTOS LOCAL DO FATO PROCEDIMENTO DE ORIGEM PARTES INDICIAMENTO CARACTERÍSTICAS INC                        | LUIR PETIÇÕES E DOCUMENTOS PROTOCOLAR INICIAL                         |
| Polo Ativo      + Parte + Procurador   Terceiro Vinculado      Participante                                                 | Polo Passivo  + Parte + Procurador   Terceiro Vinculado  Participante |
| 0 re                                                                                                    | sultados encontrados 0 resultados encontrados                         |
| Outros Participantes      Participante + Procurador   Terceiro Vinculado                                                    |                                                                       |
| Participante PARA MINISTERIO PUBLICO - CNPJ: 05.054.960/0001-58 (FISCAL DA LEI) L MINISTERIO PUBLICO DO ESTADO DO PARA 1 72 | sultados envontrados                                                  |

A partir de agora, iremos detalhar a aba em estudo (Partes).

## Associar Parte ao Processo

A seguir, detalharemos a associação dos sujeitos do processo (Polo Ativo, Polo Passivo e Outros Participantes).

#### Polo Ativo (Delegacia)

Para incluir o polo ativo no processo, clique no botão + Parte

| Polo Ativo                                |                          |
|-------------------------------------------|--------------------------|
| + Parte + Procurador   Terceiro Vinculado |                          |
| Participante                              |                          |
|                                           | 0 resultados encontrados |

Surgirá a tela da figura abaixo onde os campos devem ser preenchidos da seguinte forma:

Tipo da parte: AUTORIDADE

#### Tipo de pessoa: ENTER OU AUTORIDADE

Na sequência, clique no botão Pesquisar ente ou autoridade

| Associar parte ao processo         | ,                             |
|------------------------------------|-------------------------------|
| 1 Passo → Tipo de Vinculação       |                               |
| Tipo da Parte                      |                               |
| AUTORIDADE                         | •                             |
| 1º Passo • Pré-cadastro            |                               |
| Tipo de pessoa 🔒                   |                               |
| Física Iurídica Ente ou autoridade |                               |
| Ente ou autoridade 📾               |                               |
|                                    | QPESQUISAR ENTE OU AUTORIDADE |
|                                    |                               |
|                                    |                               |

Na nova janela que surgirá, pesquise pela chave: <u>delegacia de polícia civil de</u> e pressione o botão Pesquisar. A tela será completada com as opções do resultado da pesquisa. Esco-Iha, por exemplo, DELEGACIA DE POLÍCIA CIVIL DE IGARAPÉ-AÇU clicando no ícone

→ correspondente (figura seguinte).

| Buscar Ente ou Autoridade                            |                           |  |  |  |
|------------------------------------------------------|---------------------------|--|--|--|
| Digite o nome ou parte do nome do ente ou autoridade |                           |  |  |  |
| delegacia de polícia                                 |                           |  |  |  |
| PESQUISAR                                            |                           |  |  |  |
| Nome                                                 |                           |  |  |  |
| DELEGACIA DE POLÍCIA ADMINISTRATIVA - DPA            | <b>→</b>                  |  |  |  |
| DELEGACIA DE POLICIA DE BENEVIDES                    | <b>→</b>                  |  |  |  |
| DELEGACIA DE POLÍCIA CIVIL DE ABAETETUBA             | <b>→</b>                  |  |  |  |
| DELEGACIA DE POLÍCIA ADMNISTRATIVA                   | •                         |  |  |  |
| DELEGACIA DE POLICIA CIVIL DE IGARAPÉ-AÇU            | •                         |  |  |  |
| aa a <b>1 2 3 4 5 6 7 8 9 10 » »</b> »               | 77 resultados encontrados |  |  |  |
|                                                      |                           |  |  |  |

Na sequência, clique no botão

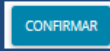

Na tela da figura abaixo que surgirá, clique no botão Vincular parte ao processo.

| ssociar parte ao processo                                                                                       | ×      |
|----------------------------------------------------------------------------------------------------|--------|
| 2º Passo • Complementação do cadastro                                                                           |        |
| Tipo da Parte                                                                                                   |        |
| AUTOR                                                                                                    | $\sim$ |
| INFORMAÇÕES PESSOAIS ENDEREÇOS                                                                                  |        |
| Ente ou autoridade Órgão vinculado<br>DELEGACIA DE POLICIA CIVIL DE IGARAPÉ-AÇU POLICIA CIVIL DO ESTADO DO PARA |        |
| Procuradoria<br>POLÍCIA CIVIL DO ESTADO DO PARÁ                                                                 |        |
| VINCULAR PARTE AO PROCESSO                                                                                      |        |

Em seguida, a tela se parecerá com a figura abaixo:

| Pje Cadastro de processo                                                                                            | Luis Remos                                |
|----------------------------------------------------------------------------------------------------|-------------------------------------------|
| DOS INICIAIS ASSUNTOS LOCAL DO FATO PROCEDIMENTO DE ORIGEM PARTES INDICIAMENTO CARACTERÍSTICAS INCLUIR PETIÇÕES E D | DOCUMENTOS PROTOCOLAR INICIAL             |
| Polo Ativo                                                                                                    | Polo Passivo                              |
| + Parte + Procurador   Terceiro Vinculado                                                                           | + Parte + Procurador   Terceiro Vinculado |
| Participante                                                                                                    | Participante                              |
| DELEGACIA DE POLICIA CIVIL DE IGARAPÉ-AÇU (AUTOR)     POLICIA CIVIL DE ESTADO DO PARA                               | 0 resultados encontrados                  |
| 1 resultados encontr                                                                                                | rados                                     |
| Outros Participantes                                                                                                |                                           |
| + Participante + Procurador   Terceiro Vinculado                                                                    |                                           |
| Participante                                                                                                    |                                           |
|                                                                                                    |                                           |
| PARA MINISTERIO PUBLICO - CNPJ: 05.054.950/0001-38 (FISCAL DA LEI)     L MINISTERIO PUBLICO DO ESTADO DO PARA       |                                           |

Perceba, agora, que o Polo Ativo é a Delegacia de Polícia Civil de Igarapé-Açu cuja Procuradoria é a Polícia Civil do Estado do Pará.

Além disso, note como o Ministério Público foi adicionado automaticamente na área Outros Participantes.

#### **Polo Passivo**

Para incluir o Polo Passivo no processo, clique no botão + Parte

| Polo Passivo                              |                          |
|-------------------------------------------|--------------------------|
| + Parte + Procurador   Terceiro Vinculado |                          |
| Participante                              |                          |
|                                           | 0 resultados encontrados |

Na nova tela que surgirá, preencha conforme abaixo:

Tipo da Parte: pode ser Flagranteado, ou Autor, ou Réu, ou Requerido, etc.

Tipo de pessoa: Normalmente é Física.

Brasileiro: Sim ou Não

**CPF**: informe o CPF e clique no botão **PESQUISAR** para o PJe buscar os dados da pessoa na base da Receita Federal.

#### **IMPORTANTE:**

Caso a pessoa não possua CPF, marque a caixa **Não possui este documento** e responda à pergunta **Possui outro documento que o identifique?** Caso a resposta seja Não, o PJe solicitará o **Nome ou alcunha** e concluirá. Caso a resposta seja Sim, preencha os dados que serão solicitados sobre o documento.

Se o nome da pessoa estiver correto, clique no botão Confirmar.

| Associar parte ao processo               | ×      |
|------------------------------------------|--------|
| 1 Passo → Tipo de Vinculação             |        |
| Tipo da Parte                            |        |
| REU                                      | $\sim$ |
| 1º Passo • Pré-cadastro                  |        |
| Tipo de pessoa 🛛                         |        |
| ● Física ○ Jurídica ○ Ente ou autoridade |        |
| Brasileiro?                              |        |
| Sim ○ Não                                |        |
| CPF* a                                   |        |
| 111.111.111-11 PESQUISAR LIMPAR          |        |
| Não possui este documento                |        |
| Nome B                                   |        |
| GLEDE BERNACCI GOLLUSCIO                 |        |
| CONFIRMAR                                |        |

Em seguida, surgirá a tela da figura abaixo. É importante cadastrar os dados das abas (2), (3) e (4). Finalmente, clique no botão Vincular parte ao processo.

| 2º Passo • Complementação do cadastro                                      |                                                               |                               |
|----------------------------------------------------------------------------|---------------------------------------------------------------|-------------------------------|
| Tipo da Parte<br>REU 2<br>INFORMAÇÕES PESSOAIS DOCUMENTOS DE IDENTIFICAÇÃO | A     ENDEREÇOS MEIOS DE CONTATO     CARACTERISTICAS PESSOAIS | OUTROS NOMES OUTRAS FILIAÇÕES |
| Nome* a<br>GLEDE BERNACCI GOLLUSCIO                                        | Nome da genitora ::<br>INEZ DAINESE BERNACCI                  | Nome do genitor a             |
| Sexo ii<br>Feminino                                                        | Data de nascimento                                            | Data de óbito a               |
| Etnia =<br>Selecione                                                       | Estado civil  Selecione                                       | Escolaridade  Selecione       |
| País de nascimento a                                                       | Profissão                                                     | Q.BUSCAR PROFISSÃO            |
| SALVAR                                                                     |                                                               |                               |
| Procuradoria/Defensoria                                                    | ~                                                             |                               |
| VINCULAR PARTE AO PROCESSO CANCELAR                                        |                                                               |                               |

Perceba que para cada aba existe um botão para **SALVA / INCLUIR**. Portanto, caso preencha uma das abas identificadas acima, pressione o botão correspondente.

Após o cadastro dos sujeitos do processo, a tela se parecerá com a figura abaixo:

| = PJe Cadastro de processo                                                                                            | Luis Ramos 🧕                                          |
|----------------------------------------------------------------------------------------------------|-------------------------------------------------------|
| DADOS INICIAIS ASSUNTOS LOCAL DO FATO PROCEDIMENTO DE ORIGEM PARTES INDICIAMENTO CARACTERÍSTICAS INCLUR PETIÇÕES E DO | UMENTOS PROTOCOLAR INICIAL                            |
| Polo Ativo                                                                                                    | Polo Passivo                                          |
| + Parte + Procurador   Terceiro Vinculado                                                                             | + Parte + Procurador   Terceiro Vinculado             |
| Participante                                                                                                    | Participante                                          |
| DELEGACIA DE POLICIA CIVIL DE IGARAPÉ-AÇU (AUTOR)     L POLIDA CIVIL DE IGARAPÉ-AÇU (AUTOR)                           | GLEDE BERNACCI GOLLUSCIO - CPF: 111.111.111.111 (REU) |
| 1 resultados encontrad                                                                                                | os 1 resultados encontrados                           |
| Outros Participantes                                                                                                  |                                                       |
| + Participante + Procurador   Terceiro Vinculado                                                                      |                                                       |
| Participante                                                                                                    |                                                       |
| PARA MINI STERIO PUBLICO - CNPJ: 05.054.960/0001-58 (FISCAL DA LEI)     MINISTERIO PUBLICO DO ESTADO DO PRAN          |                                                       |
| 1 resultados encontrad                                                                                                | 05                                                    |

#### Inclusão do Advogado ou Defensoria Pública

Para incluir o representante do Polo Passivo, proceda conforme abaixo.

#### Inclusão da Defensoria Pública

A inclusão da Defensoria Pública (DP) como representante do Autor (Polo Passivo), deverá ser feita no momento da inclusão deste (Autor). Como não o fizemos, para incluir a DP bas-

ta clicar sobre a caneta

sequência, surgirá uma tela de onde extraímos uma parte correspondente à inclusão da Defensoria. Clique em Selecione:

| Procuradoria | /Defensoria 🗎 |    |
|--------------|---------------|----|
| Selecione    |               |    |
| SALVAR       | CANCELAR      | 78 |

Em seguida, escolha Defensoria Pública do Estado do Pará e pressione o botão SALVAR. Dessa forma, incluímos a DP como representante da parte.

| Procuradoria | a/Defensoria a                |   |
|--------------|-------------------------------|---|
| DEFENSO      | RIA PUBLICA DO ESTADO DO PARÁ | • |
|              |                               |   |
| SALVAR       | CANCELAR                      |   |

Para encerrar, procure o botão × localizado no canto superior direito da janela.

#### Inclusão do Advogado

A inclusão de Advogado como representante da parte no Polo Passivo é realizada clicando sobre o botão + Procurador | Terceiro Vinculado

| Polo Passivo |                                   |                               |
|--------------|-----------------------------------|-------------------------------|
| + Parte      | + Procurador   Terceiro Vinculado |                               |
|              | Participante                      |                               |
| 1            | GLEDE BERNACCI GOLLUSCIO          | - CPF: 111.111.111-11 (AUTOR) |
|              |                                   | 1 resultados encontrados      |

Na sequência, clique em Selecione na janela que surgirá:

| Associar Procurador   Terceiro Vinculado | × |
|------------------------------------------|---|
| 1º Passo → Tipo de Vinculação            |   |
| Selecione                                | · |

Escolha **Advogado** e informe o **CPF** ou **OAB** do advogado. Pressione o botão **PESQUI-SAR** para recuperar os dados pessoais dele.

| Associar Procurador   Terceiro Vinculado    | × |
|---------------------------------------------|---|
| 1º Passo → Tipo de Vinculação               |   |
| ADVOGADO                                    | • |
| 2º Passo → Pré-cadastro (Advogado)<br>CPF a |   |
| 177.006.472-91 PESQUISAR                    |   |
| OAB (000000 UF) =                           |   |

Se o nome estiver correto, clique em CONFIRMAR

| Associar Procurador   Terceiro Vinculado<br>1º Passo → Tipo de Vinculação | × |
|---------------------------------------------------------------------------|---|
| ADVOGADO                                                                  | ۲ |
| 2° Passo → Pré-cadastro (Advogado)<br>CPF ⊕                               |   |
| 177.006.472-91 PESQUISAR                                                  |   |
| OAB (000000 UF) a UF •                                                    |   |
| Nome civil                                                                |   |
| LUIS CARLOS BITENCOURT RAMOS                                              |   |
| Nome social?                                                              |   |
| CONFIRMAR                                                                 |   |

Entre as novas abas que surgirão, preencha a aba de **Endereços** e pressione o botão **IN-CLUIR** para adicionar o endereço do Advogado.

Encerre a inclusão do Advogado pressionando o botão VINCULAR PARTE AO PROCES-SO

| , | Associar Procurador   Terceiro Vinculado<br>1º Passo → Tipo de Vinculação                                            | × |
|---|----------------------------------------------------------------------------------------------------|---|
|   | ADVOGADO                                                                                                    | Ψ |
|   | 2° Passo → Pré-cadastro (Dados do Advogado)<br>Nome LUIS CARLOS BITENCOURT RAMOS<br>CPF 177.006.472-91               |   |
|   | 3º Passo → Associar representantes<br>PARTES VINCULADAS INFORMAÇÕES PESSOAIS ENDEREÇOS OUTROS NOMES OUTRAS FILIAÇÕES |   |
|   | MARCELO DA SILVA RESENDE (AUTOR)                                                                                     |   |
|   | VINCULAR PARTE AO PROCESSO                                                                                           | _ |

## 2.6 Aba Indiciamento

Esta aba, até a presente data (21/10/2020), não está funcional. Portanto, não deve ser considerada para o cadastramento do processo. Assim que a tela estiver funcional, a Secretaria de Informática informará aos usuários do sistema.

| $\equiv PJ$ Cadas  | stro de processo    |                           |                    |                 |                               |                    | Luis Ramos |  |
|--------------------|---------------------|---------------------------|--------------------|-----------------|-------------------------------|--------------------|------------|--|
|                    |                     |                           |                    |                 |                               |                    |            |  |
| DADOS INICIAIS ASS | UNTOS LOCAL DO FATO | PROCEDIMENTO DE ORIGEM PA | ARTES INDICIAMENTO | CARACTERÍSTICAS | INCLUIR PETIÇÕES E DOCUMENTOS | PROTOCOLAR INICIAL |            |  |
| GLEDE BERN         |                     |                           | 6                  |                 |                               |                    |            |  |

# 2.7 Aba Características

A aba Características divide-se em: "Características do Processo", "Sigilo do Processo" e "Prioridade", conforme tela abaixo

| ≡ PJC                       | Cadastro de     | processo      |                        |              |                 |                 |                          |                         |                                                                  | Luis Ramos               | 3 |
|-----------------------------|-----------------|---------------|------------------------|--------------|-----------------|-----------------|--------------------------|-------------------------|------------------------------------------------------------------|--------------------------|---|
| DADOS INICIAIS              | ASSUNTOS        | LOCAL DO FATO | PROCEDIMENTO DE ORIGEM | PARTES       | INDICIAMENTO    | CARACTERISTICAS | INCLUIR PETIÇÕES E DOCUM | NTOS PROTOCOLAR INICIAL |                                                                  |                          |   |
| Adicionar o                 | aracterísticas  | do processo   |                        |              |                 |                 |                          |                         |                                                                  |                          |   |
| Justiça Gratı               | iita? =         |               | Pedido de liminar ou d | e antecipaçã | o de tutela?    |                 |                          | Valor da causa (R\$)    | Possui Custas?<br>Cloue acui para calcular as custas do processo |                          |   |
| O Sim @                     | Não             |               | O Sim 🖲 Não            |              |                 |                 |                          | R\$ 0,00                | critics and para carcana as casas as processe.                   |                          |   |
| SALVAR                      |                 |               |                        |              |                 |                 |                          |                         |                                                                  |                          |   |
| Seleciona<br>O Sim<br>© Não | r o sigilo do o | rocesso       |                        |              |                 |                 |                          |                         |                                                                  |                          |   |
| GRAVAR SI                   | GILO            |               |                        |              |                 |                 |                          |                         |                                                                  |                          |   |
| Adicionar                   | prioridades a   | o processo    |                        | Pric         | oridade em proc | cesso           |                          |                         |                                                                  |                          |   |
| Prioridade                  | de processo =   |               |                        |              | Prioridade      | e do Processo   |                          |                         |                                                                  |                          |   |
| Selecion                    | •               |               | ~                      |              |                 |                 |                          |                         |                                                                  | 0 resultados encontrados | i |
| INCLUIR                     |                 |               |                        |              |                 |                 |                          |                         |                                                                  |                          |   |

Figura 19

## 2.7.1. Adicionar Características no Processo

Neste primeiro passo o usuário irá informar se o processo consta como benefício da justiça gratuita, se é motivo de liminar ou antecipação de tutela e o valor da causa.

## Justiça Gratuita

Sim: Caso exista custas para o processo, geralmente os processos criminais não têm pagamento de custas.

Não: Sem custas é o normal para processos criminais.

## Pedido de Liminar ou antecipação de Tutela

**Sim**: com esta opção selecionada, o processo irá ter uma prioridade de julgamento em relação aos demais, cabendo ao magistrado analisar se é mesmo um caso de urgência.

Não: com esta opção selecionada, o processo segue a ordem normal de julgamento.

## Valor da Causa

Destinado a inclusão do valor da causa, se houver.

#### Botão "Salvar"

Responsável pelo registro de todas as informações incluídas acima.

## 2.7.2. Selecionar o Sigilo do processo

Neste segundo passo, o usuário irá informar se o processo deve ou não ser sigiloso, conforme demonstrado na tela abaixo:

| Selecionar o sigilo do processo                                                                                                |                                                          |  |  |
|----------------------------------------------------------------------------------------------------|----------------------------------------------------------|--|--|
| © Sim                                                                                                    |                                                          |  |  |
| Motivo* =<br>© Lei 5.869/73 Art. 155 I - Exigência do interesse púb<br>© Lei 5.869/73 Art. 155 II - Casamento, filiação, separ | ico. 🔆<br>sção, divórció, alimentos e guarda de menores. |  |  |
| GRAVAR SIGILO                                                                                                    |                                                          |  |  |

O usuário deve selecionar o motivo do sigilo e depois clicar no botão "Gravar", para o registro da opção escolhida.

#### 2.7.3. Adicionar prioridade ao processo

Neste terceiro passo, o usuário irá informar se o processo tem ou não uma prioridade em relação as partes cadastradas, em seguida deve clicar no botão "Incluir.

|   | Adicionar prioridades ao processo            | Prioridade em processo   |
|---|----------------------------------------------|--------------------------|
|   | Prioridade de processo a                     | Prioridade do Processo   |
|   | Selecione                                    | 0 resultados encontrados |
|   | ATO INFRACIONAL ADOLESCENTE INTERNADO        |                          |
|   | IDOSO(A)                                     |                          |
|   | INFÂNCIA E JUVENTUDE<br>MANDADO DE SEGURANÇA |                          |
|   | META DO CNJ<br>PORTADORES DE DOENÇAS GRAVES  |                          |
| 0 | PORTADORES DE NECESSIDADES ESPECIAIS         |                          |

As principais prioridades, listamos abaixo:

| Selecione                                    |
|----------------------------------------------|
| ATO INFRACIONAL ADOLESCENTE INTERNADO        |
| CRIMES HEDIONDOS                             |
| IDOSO(A)                                     |
| IDOSO(A) MAIOR DE 80 ANOS                    |
| INCIDENTE DE RESOLUÇÃO DE DEMANDA REPETITIVA |
| INFÂNCIA E JUVENTUDE                         |
| MANDADO DE SEGURANÇA                         |
| META DO CNJ                                  |
| PORTADORES DE DOENÇAS GRAVES                 |
| PORTADORES DE NECESSIDADES ESPECIAIS         |
| PRIORIDADE PROJUDI                           |
| RÉU PRESO                                    |
| VIOLÊNCIA DOMÉSTICA                          |

Após selecionada, a prioridade irá aparecer no lado direito da tela, na relação das prioridades do processo. Pode-se selecionar mais de uma prioridade para o processo.

| Adicionar prioridades ao processo | Prioridade em processo |                          |
|-----------------------------------|------------------------|--------------------------|
| Prioridade de processo il         | Prioridade do Processo |                          |
| INCLUIR                           |                        | 1 resultados encontrados |

Clique na aba "Incluir petição inicial" para dar continuidade ao cadastro.

## 2.8 Aba Incluir Petições e Documentos

Nesta aba o usuário deve indicar qual o tipo de documento a ser incluído no processo, neste caso, iremos incluir uma petição inicial.

### Tipo de documento

Para cadastramento de processos, deve-se sempre manter a opção: Petição Inicial.

### Descrição

Aqui você descreve o documento que está cadastrando, por exemplo: Autos de prisão em flagrante do Sr. Fulano de tal.

## Número (opcional)

Acrescente um número de controle interno de sua organização, caso deseje.

#### **Sigiloso**

Esse sigilo refere-se ao documento que está sendo adicionado ao processo. Ele não é o sigilo do processo. Geralmente deixa-se o documento sem sigilo.

## Área de texto (Editor de texto)

Na área de edição, o usuário já pode escrever sua "petição inicial" e em seguida clicar no botão "Salvar".

| $\equiv P J \overline{e}$ Cadastro de processo                                |                                     |                               |                                                         | Luis Ramos 🔒      |
|-------------------------------------------------------------------------------|-------------------------------------|-------------------------------|---------------------------------------------------------|-------------------|
| DADOS INICIAIS ASSUNTOS LOCAL DO FATO PROCEDIMENTO DE ORIGEM                  | PARTES INDICIAMENTO CARACTERÍSTICAS | INCLUIR PETIÇÕES E DOCUMENTOS | PROTOCOLAR INICIAL                                      |                   |
| Tipo de documento*                                                            | Descrição II<br>Petição Inicial     | Número (opcional) :           | Sigiloso                                                |                   |
|                                                                               |                                     |                               |                                                         | Rascunho salvo em |
| 🖶 B I U ekk 📰 🗃 📰 Tipo de fort + Tamanho 🔹 X, X' 🚝 🤤                          | 6 🖻 🛱 🏙 🎎 🗄 🗄 🛲 허 (2                | 🗟 🎕 😫 🨕 🛕 - 💇 - 🗊 💷 🗉         | o 27 No 26 No 27 11 11 11 11 10 10 10 10 10 10 10 10 10 |                   |
| I                                                                             |                                     |                               |                                                         |                   |
| SALVAR                                                                        |                                     |                               |                                                         |                   |
| Somente será possí vel incluir anexos, após salvar o conteúdo do documento do | editor                              |                               |                                                         |                   |

Após salvar, a tela libera o botão que permite adicionar documentos, como por exemplo, documentos PDF, vídeos, fotos e áudios. A adição desses arquivos é realizada clicando no botão ADICIONAR, tela seguinte:

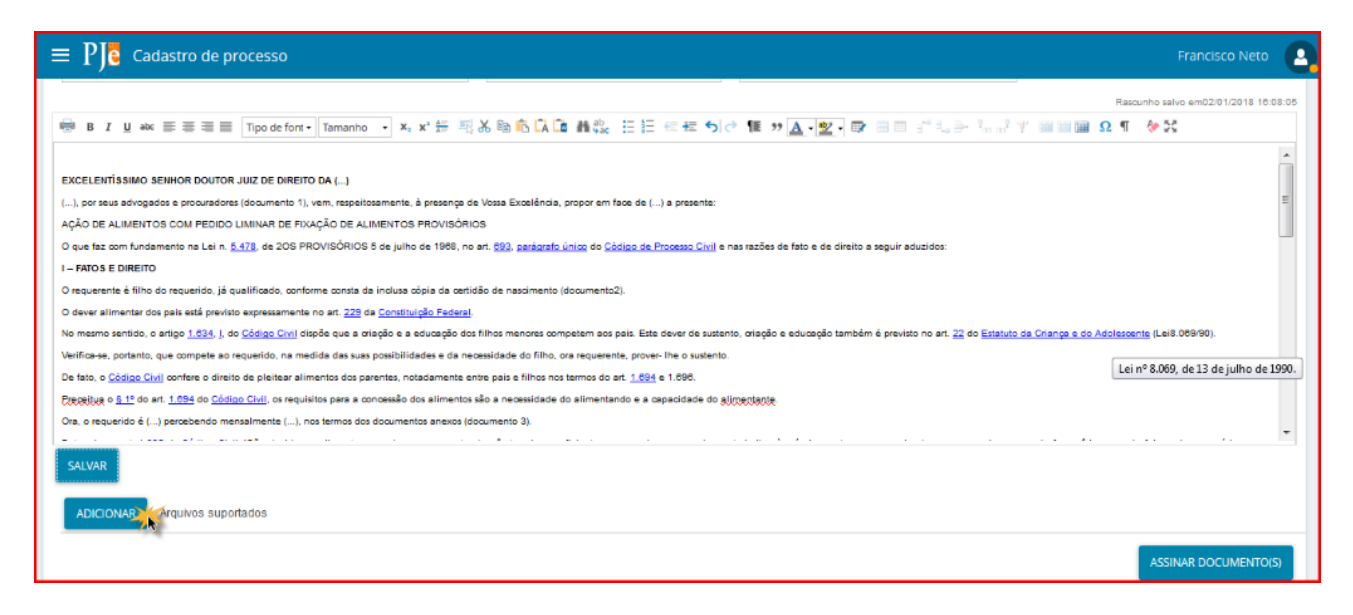

Ao clicar no botão "Adicionar", o usuário responsável pelo cadastro deve incluir os documentos comprobatórios, informados na petição inicial.

Exemplo: Procedimentos digitalizados da polícia, etc...

A imagem abaixo, lista todos os arquivos suportados pelo PJE

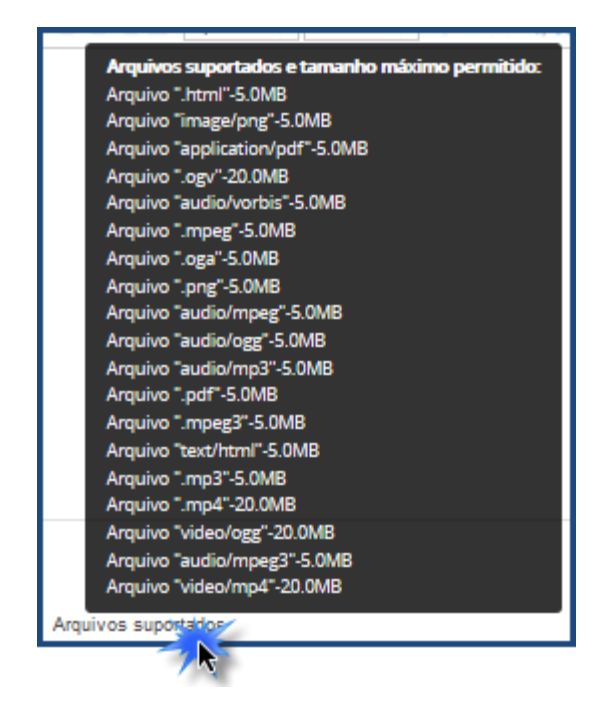

## 2.8.1 Adicionar Anexos a petição inicial

O usuário deve adicionar quantos documentos forem necessários em sua petição inicial, devendo sempre classificar o "Tipo de Documento", editar a descrição de cada documento, para uma melhor identificação dele.

Ainda na área de inclusão de documentos, o usuário pode de forma opcional, incluir um número para cada documento, e também identificá-lo como sigiloso, caso necessário, devendo em seguida clicar no botão "Assinar documento".

| $\equiv P \int c$ Cadastro de processo    |                                              | •                    |
|-------------------------------------------|----------------------------------------------|----------------------|
| 0824358-09.2017.8.14.0301.pdf<br>37.1 KIB | Tipo de documento Procuração                 | 🔣 🖍 🏅                |
| application/pdf                           | Descrição<br>Procuração do Advogado          |                      |
| <b>_</b>                                  | Nümero (opcional)                            |                      |
|                                           | Sigiloso (opcional)                          |                      |
| identidade.png<br>372.3 KIB               | Tipo de documento Documento de identificação | • *                  |
| 2 Image/png                               | Descrição Identidade do Sr Francisco         |                      |
|                                           | Nümero (opcional)                            |                      |
|                                           | Sigiloso (opcional)                          |                      |
| 0824312-20.2017.8.14.0301.pdf<br>27.4 KIB | Tipo de documento Documento de Comprovação   | • 🗸                  |
| 3 application/pdf                         | Descrição<br>Comprovante de Moradia          |                      |
| -                                         | Nümero (opcional)                            |                      |
|                                           | Sigiloso (opcional)                          |                      |
| ADICIONAR LIMPAR Arquivos suportados      |                                              |                      |
|                                           |                                              | ASSINAR DOCUMENTO(S) |

Observação: Para inclusão de mais anexos, repita os passos vistos acima.

## Excluir anexo do processo

Antes da assinatura digital do documento é possível a exclusão de qualquer anexo. Para excluir, clique no ícone 1. Até este momento o arquivo ainda não está no processo, se houver algum tipo de queda de conexão este arquivo será perdido.

## 2.9 Aba Processo

Esta aba apresenta um resumo do processo para verificação antes de protocolar. Navegue pela guia para ver todas as informações que formam o processo, partes, assunto, documentos anexados.

Até este momento o processo existe somente no ambiente da lotação/departamento que o cadastrou, não possuindo nenhum efeito jurídico.

Todas as informações do processo tais como: polos, documentos mesmo os assinados, assuntos, classe podem ser substituídas.

- 1. Competência do processo
- 2. Dados do processo
- 3. Detalhes do processo
- 4. Local do fato
- 5. Procedimentos de origem
- 6. Documentos anexados ao processo

| DADOS NICAIS ASSUNTOS LOCALO                                               | DO FATO PROCEDIMENTO DE GRIGEM RARTES INDICAMENTO C            | нанствяізтісна інсция репубез в восименто:                   | PROTOCOLA | RINCAL              |                                                  |                                                                                                    |                     |                                                |                           |                      |                          |
|----------------------------------------------------------------------------|----------------------------------------------------------------|--------------------------------------------------------------|-----------|---------------------|--------------------------------------------------|----------------------------------------------------------------------------------------------------|---------------------|------------------------------------------------|---------------------------|----------------------|--------------------------|
| Competência identificada para este                                         | te processo:                                                   |                                                              |           |                     |                                                  |                                                                                                    |                     |                                                |                           |                      |                          |
| Varas Criminala - Juízo Singular                                           | 1                                                              |                                                              |           |                     |                                                  |                                                                                                    |                     |                                                |                           |                      |                          |
| Dados do processo<br>Número do processo<br>Juriodição<br>Iganapé-Açã       |                                                                | Ógão julgador<br>Classe<br>AUTO DE PIESÃO EM FLAGRANTE (203) |           |                     |                                                  |                                                                                                    |                     | Data da distribuição<br>Valor da causa<br>0,00 |                           |                      |                          |
| Detailhes do processo<br>Assantes<br>Colaboração com Grupo, Organização ou | u Associação Destinados à Produção ou Tráfico de Droges (5009) |                                                              |           |                     | Polo ativo<br>DELESACIA<br>CAPOLICIA             | DE POLICIA CIVIL DE ISANAPÉ AQU (AUTOR)<br>CIVIL DO ESTADO DO PARÁ                                                   |                     | Polo passivo<br>GLEDE BERNACCI GOLLUSCID -     | CRV: 111.111.111-11 (REV) |                      |                          |
| Segredo de justiça?<br>NSO                                                 |                                                                |                                                              |           |                     | Outros inte<br>PARA MINIS<br>Intela grate<br>NÃO | restandes<br>TERIO PUBLICO – CNPJ: 05.054.560/0001-58 (RSCAL DA LEI)<br>RIO PUBLICO DO ESTADO DO RARA<br><b>atao</b> | 0                   | Pedido de liminar ou antecipa<br>NãO           | jia de tutela?            |                      |                          |
| Local do Fato                                                              |                                                                |                                                              |           |                     |                                                  |                                                                                                    |                     |                                                |                           |                      |                          |
| Data do Fato ::<br>13/04/2020<br>CEP ::<br>67025-000                       | Lagradouro -<br>Rodovia BR.316                                 |                                                              |           |                     |                                                  |                                                                                                    | UF=<br>Pará         |                                                | Município -<br>ANANINDEU  | A                    |                          |
| Bairro                                                                     | Número                                                         | Complement                                                   |           |                     |                                                  |                                                                                                    | Latitude            |                                                | Longitude                 |                      |                          |
| Águes Lindes<br>Local do fieto «                                           | 3458                                                           |                                                              |           |                     |                                                  |                                                                                                    |                     |                                                |                           |                      |                          |
| PA - ANANINDEUA, 67020-000, Rodovia                                        | 88-316, Águas Lindas                                           |                                                              |           |                     |                                                  |                                                                                                    |                     |                                                |                           |                      |                          |
| Procedimentos de Origem 5                                                  |                                                                |                                                              |           |                     |                                                  |                                                                                                    |                     |                                                |                           |                      |                          |
| Tipo de Origem                                                             | Órgilo do Procedimento Originário                              |                                                              |           | Procedimento de O   | rigern (Niam/Ano)                                |                                                                                                    | Data de Instauração | Data de Lave                                   | itura                     | Protocolo da Policia |                          |
| Policia Civil                                                              | IGARAPE AQU - DELEGACIA DE POLICIA - Sº RISP                   |                                                              |           | Auto de Prisão em P | Flagrante (12345/2020)                           |                                                                                                    | 13/04/2020          | 13/04/2020                                     |                           | 1234567890           |                          |
| Documentos 6                                                               |                                                                |                                                              |           |                     |                                                  |                                                                                                    |                     |                                                |                           |                      | ^                        |
| ID a partir de                                                             | Até                                                            | Documentos                                                   |           |                     |                                                  |                                                                                                    |                     |                                                |                           |                      |                          |
|                                                                            |                                                                | ki ki na origem                                              | Número    | Origem              | Juntado em                                       | justado por                                                                                                    |                     | Documento                                      | Теро                      | Anexas               | Certidão                 |
| PEQUISAR                                                                   |                                                                | 10093329                                                     |           | 1* Grau             |                                                  | «Documento ainda não juntado ao processo»                                                                            |                     | Perição inicial                                | Petição inicial           | 8                    |                          |
|                                                                            |                                                                |                                                              |           |                     |                                                  |                                                                                                    |                     |                                                |                           |                      | 1 resultados encontrados |

Para protocolar o processo, navegue até o final da página e clique no botão

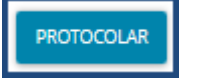

A título de exemplo, a imagem seguinte demonstra o fim da distribuição processual por sorteio.

| PJe Protocolo do P                                                  | rocesso                                                               |  |
|---------------------------------------------------------------------|-----------------------------------------------------------------------|--|
| Detalhes do processo<br>Jurisdição<br>Belém<br>Valor da Causa (R\$) | Órgão Julgador Classe Judicial<br>76)<br>Número Processo              |  |
| Protocolo do Processo                                               | Processo distribuído com o número 0800001- para o órgão para o fechar |  |

# 3. Como consultar processos não protocolados

A opção de **processo não protocolado** permite que o usuário visualize todos os processos que o ele iniciou o cadastro e que ainda não protocolou, ou seja, visualiza os processos pendentes de conclusão de seu cadastro.

Para acessar a lista dos processos não protocolados, siga os passos abaixo:

1 – Clique em Abrir Menu (E) – Conforme abaixo:

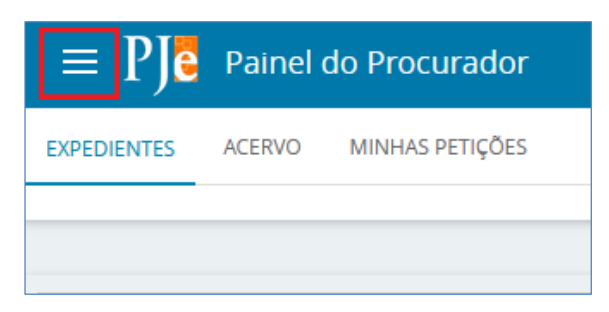

2 – Clique em Processo – Conforme abaixo:

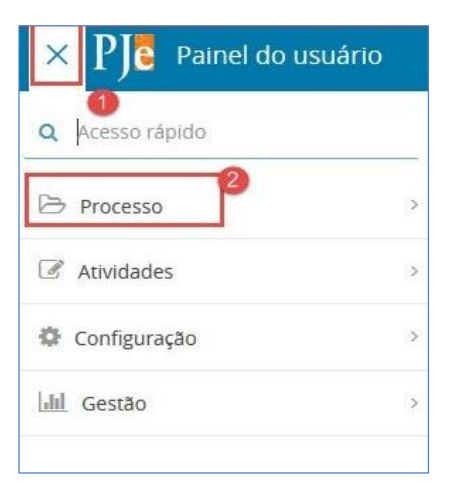

3 – Clique em Não Protocolado – Conforme abaixo:

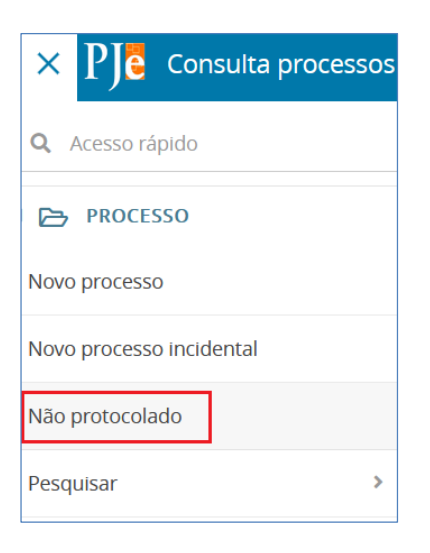

#### O sistema apresentará a tela abaixo:

| esquisa           | Processos |         |                                                                                                    |                       |
|-------------------|-----------|---------|----------------------------------------------------------------------------------------------------|-----------------------|
| Nome da Parte     | 0         | 🗌 Todos | Processo                                                                                                    | Situação              |
| ● CPF ○ CNPJ      |           |         | Cons - CONSULTA<br>Adicional de Horas Extras<br>Não definido X Não definido                                                          |                       |
|                   |           |         | PCA - PROCEDIMENTO DE CONTROLE ADMINISTRATIVO<br>Não definido X Não definido                                                         |                       |
| Classe judicial   |           |         | PCA - PROCEDIMENTO DE CONTROLE ADMINISTRATIVO<br>Adicional de Horas Extras<br>Não definido X Não definido                            |                       |
| OAB (000000 A UF) |           |         | PCA - PROCEDIMENTO DE CONTROLE ADMINISTRATIVO<br>Não definido X Não definido                                                         |                       |
| CONSULTA LIMPAR   |           |         | PCA - PROCEDIMENTO DE CONTROLE ADMINISTRATIVO<br>Adicional de Horas Extras<br>Não definido X Não definido                            |                       |
|                   |           |         | PCA - PROCEDIMENTO DE CONTROLE ADMINISTRATIVO<br>Adicional de Horas Extras<br>Não definido X 03 VARA CIVIEL FORUM NOSSA SENHORA DO Ô |                       |
|                   |           |         | PCA - PROCEDIMENTO DE CONTROLE ADMINISTRATIVO<br>Não definido X Não definido                                                         |                       |
|                   |           |         |                                                                                                    | 7 resultados encontra |

Na tabela Processos (localizada ao lado direito da tela) poderão ser visualizados todos os processos que o usuário iniciou o cadastro e que ainda não protocolou.

Para alterar os processos apresentados (continuar o cadastro), *b*asta clicar no ícone do processo desejado. Em seguida, o sistema apresentará todas as abas descritas anteriormente nas instruções de como protocolar um processo. Os campos já virão preenchidos, conforme o cadastro efetuado anteriormente. O usuário poderá modificá-los, ou apenas protocolar o processo, clicando no botão Protocolar, da aba Processo.

Caso seja necessário excluir al- gum processo apresentado na tabela 'Processos', basta clicar no botão. O sis- 🗑 tema apresentará uma mensagem para confirmar a exclusão. Clique em OK para confirmar a operação e o sistema excluirá o processo selecionado. Para anular a operação, clique em Cancelar.

A funcionalidade apresentada permitirá que o usuário protocole os processos em lote. Para efetuar essa operação basta clicar em 🔟 dos processos desejados, e acionar o botão Protocolar em Lote.

Os processos selecionados serão protocolados.

Caso ocorra alguma inconsistência no protocolo, o sistema alertará que existem pendências com os processos selecionados. Para continuar com a operação e protocolar os processos, clique em OK. Para retornar à tela anterior, clique em Cancelar. Se existirem inconsistências impeditivas, o usuário visualizará a inconsistência na coluna

"Situação". Para resolver o problema processual, clique em 📶 e altere os dados processuais.

Sendo necessário filtrar os processos dessa funcionalidade, utilize os campos de pesquisa, localizados no canto superior esquerdo da tela, e clique em Consulta.

Para realizar uma pesquisa por CPF, marque a opção 🤎 localizada abaixo das palavras 'CNPJ/CPF', e o sistema tachará a palavra 'CNPJ' e desmarcar a palavra 'CPF'.

Para retornar a opção anterior, desmarque a opção Para limpar os campos de busca e realizar uma nova consulta, clique em Nova Consulta.

## 4. Consulta processual

Na Consulta Processual os usuários têm acesso à pesquisa de processos. Além do painel do usuário, esta opção também pode ser acessada através do menu **Processo – Pesquisar – Processo.** 

Salvo para os casos de processos sigilosos (que possuem regras distintas), todo usuário interno pode consultar, acessar, e anexar documentos dos processos, ainda que não estejam vinculados a seu órgão julgador.

| Nome da Parte                                    | Processo | Prioritário | Órgão julgador | Autuado em | Classe judicial | Polo ativo | Polo passivo | Nó(s) atual(is) | Última moviment    |
|--------------------------------------------------|----------|-------------|----------------|------------|-----------------|------------|--------------|-----------------|--------------------|
| Nome do Advogado                                 | 40 H     | 1 33        |                |            |                 |            |              |                 | resultados encontr |
| Objeto do processo                               |          |             |                |            |                 |            |              |                 |                    |
| CPF® CNPJ O                                      |          |             |                |            |                 |            |              |                 |                    |
| Número do processo                               |          |             |                |            |                 |            |              |                 |                    |
| Processo referência<br>Com Máscara O Sem Máscara |          |             |                |            |                 |            |              |                 |                    |
|                                                  |          |             |                |            |                 |            |              |                 |                    |
| Q                                                |          |             |                |            |                 |            |              |                 |                    |
| Classe judicial                                  |          |             |                |            |                 |            |              |                 |                    |
| Q                                                |          |             |                |            |                 |            |              |                 |                    |

#### Visão geral Consulta processual

A consulta de processos pode ser realizada com dados específicos utilizando os filtros disponibilizados ou sem a utilização dos filtros. Após informar os dados desejados aci-

onar o botão localizado na parte inferior da tela. O resultado da pesquisa será apresentado à direita da tela.

| Nome da Parte                 | Processo                  | Prioritário Ó         | rgão julgador                                 | Autuado em | Classe judicial                                | Polo ativo                       | Polo passivo                           | Nó(s) atual(is) | Última moviment                     |
|-------------------------------|---------------------------|-----------------------|-----------------------------------------------|------------|------------------------------------------------|----------------------------------|----------------------------------------|-----------------|-------------------------------------|
|                               |                           | G                     | ab Cons Luiz                                  |            | ACOMPANHAMENTO                                 |                                  | 01ª VARA CIVIL                         |                 |                                     |
| Objeto do processo            | 0001424-48.2016.2.00.0000 | CI<br>AJ              | láudio Silva<br>Ilemand 123                   | 20/10/2016 | DE CUMPRIMENTO<br>DE DECISÃO                   | Andromedae<br>Geminorum          | FORUM<br>REGIONAL DE<br>SANTA CRUZ     | VISUALIZAR      | Juntada de Petiçã<br>de contestação |
| ſ₽F® CNP]○                    | 0001423-63 2016 2 00 0000 | G<br>Ar<br>Bi<br>Le   | ab. Carlos<br>ugusto De<br>arros<br>evenhagen | 20/10/2016 | CONSULTA                                       | ALEXSANDRA<br>DA SILVA<br>SANTOS | ACAJUTIBA<br>PREFEITURA                | VISUALIZAR      | Processo devolvido<br>à secretaria  |
| Número do processo            | 0001422-78 2016 2 00 0000 | Gi<br>Ri<br>da        | ab.<br>epresentante<br>5 MPF                  | 20/10/2016 | ACOMPANHAMENTO<br>DE CUMPRIMENTO<br>DE DECISÃO | Deneb Wezen                      | 01º VARA CIVIL<br>FORUM<br>REGIONAL DE | VISUALIZAR      | Distribuido por<br>sorteio          |
| Processo referência           |                           | 77                    | Gab. Carlos                                   |            |                                                |                                  | 01* VARA CIVIL                         |                 |                                     |
| Com Máscara     O Sem Máscara | 0004404 00 0046 0 00 0000 | G                     | ab. Carlos<br>ugusto De                       | 20/40/2045 | ACOMPANHAMENTO                                 | Courses Lange                    | 01* VARA CIVIL<br>FORUM                |                 | Distribuído por                     |
| •                             | 0001421-93.2016.2.00.0000 | E                     | Barros<br>Levenhagen                          | 20/10/2016 | DE COMPRIMENTO<br>DE DECISÃO                   | Coronae Lepons                   | REGIONAL DE<br>SANTA CRUZ              | VISUALIZAN      | sorteio                             |
|                               |                           |                       |                                               |            | ACCUPATION FRANC                               | PAULA                            | DANIELLE                               |                 |                                     |
| Assunto*                      | 0001420-11.2016.2.00.0000 | Fe<br>B               | ab. Cons.<br>emando Cesar<br>. De Mattos      | 20/10/2016 | DE CUMPRIMENTO<br>DE DECISÃO                   | SILVESTRE<br>ARAUJO e            | ROCHA<br>VASCONCELOS                   | VISUALIZAR      | Distribuído por<br>sorteio          |
| Q                             |                           | G                     | ab Cons                                       |            |                                                | ouros (se)                       | e ourios (se)                          |                 |                                     |
| Classe judicial*              |                           | Gab. Cons.<br>Arnaldo | maldo                                         |            | ACOMPANHAMENTO                                 | DANIELLE                         | PAULA                                  |                 | Distribuído por                     |
| Q                             | 0001419-26.2016.2.00.0000 | He Si                 | ossepian<br>alles Lima                        | 20/10/2016 | DE COMPRIMENTO<br>DE DECISÃO                   | VASCONCELOS                      | ARAUJO                                 | VISUALIZAR      | sorteio                             |
| Número do documento           |                           | Ju                    | inior                                         |            |                                                |                                  | 0.00000000000                          |                 |                                     |
| Human us documento            | anna an tara an tar       | G                     | ab. Cons. Luiz                                |            | ACOMPANHAMENTO                                 | o                                | FORUM                                  | (neuroscara)    | Juntada de Peticá                   |

Para cada processo que atende aos critérios da pesquisa são retornadas as seguintes informações:

- Processo: exibe o número do processo é um link para acesso aos Autos Digitais do processo.
- ✓ Órgão julgador: exibe o nome do órgão julgador em que o processo se encontra.
- ✓ Autuado em: exibe a data de autuação(distribuição) do processo.
- ✓ **Classe judicial**: exibe a classe judicial do processo.
- ✓ Polo ativo: exibe o nome da parte.
- ✓ **Polo passivo**: exibe o nome da parte.
- ✓ Nó(s) atuais ao acionar o botão Visualizar apresenta a(s) tarefa(s) e o órgão(s) julgador(es) que o processo se encontra.
- ✓ Última movimentação: exibe a última movimentação realizada no processo.

No resultado da consulta processual, clicando no número do processo, você terá acesso aos autos do processo. O auto processual é o processo digital, nele você poderá ler todo o conteúdo do processo, assim como executar várias operações, de acordo com seu perfil. A seguir, iremos apresentar os autos digitais e suas operações.

# 5. Autos Digitais

Nos Autos digitais do processo é apresentado todos os detalhes pertinentes ao processo protocolado. Ao clicar sobre o link do processo, que fica sobre o número do processo ou no

botão \_\_\_\_\_, uma nova janela surgirá contendo os Autos Digitais do processo.

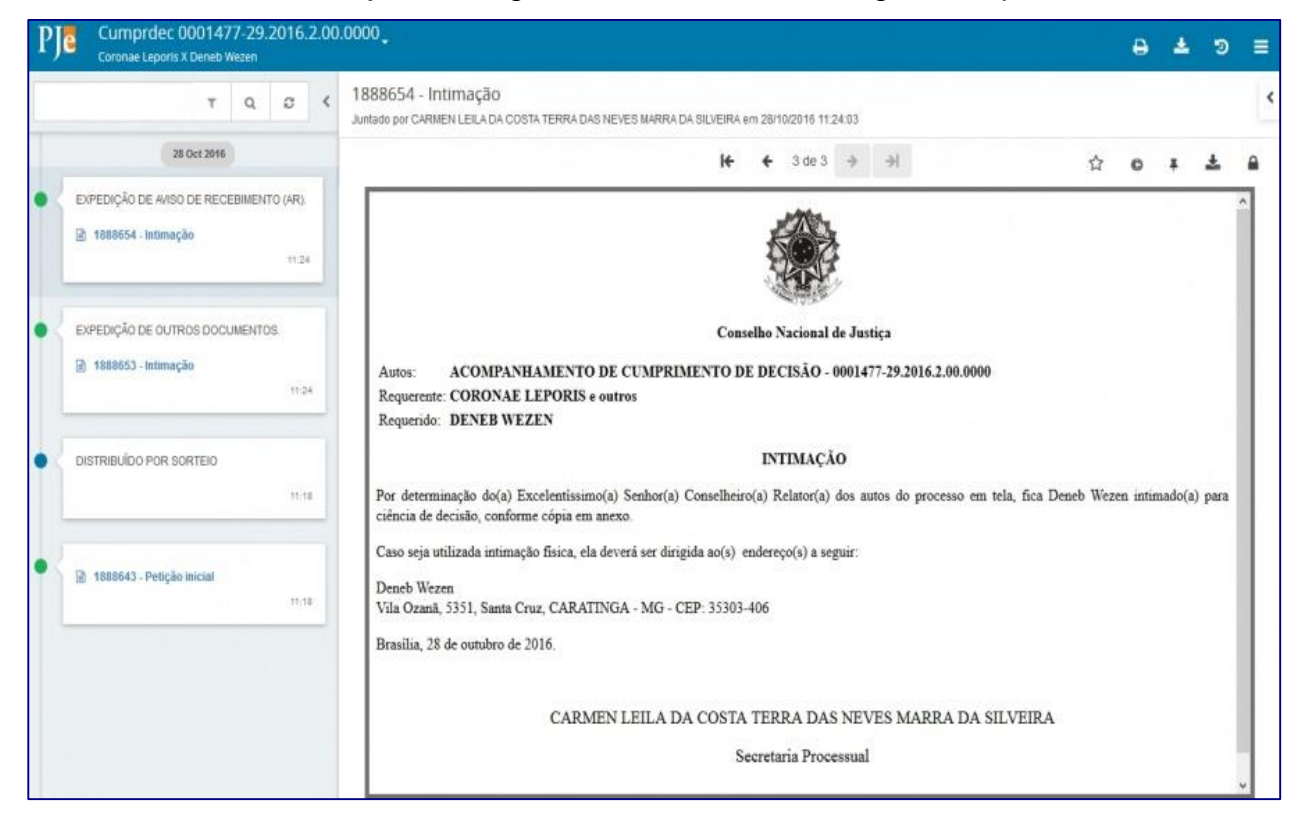

# 5.1 Visão geral dos Autos Digitais

Item 1 (tela seguinte). No cabeçalho da tela, na faixa azul, ao lado do símbolo do PJe é apresentado o número do processo. Ao clicar sobre o número do processo é apresentada uma janela com os dados a serem recuperado no cabeçalho que são: Classe judicial, Assunto, Autuação, Última distribuição, Valor da causa, Segredo de justiça?, Justiça gratuita? Tutela/liminar? Prioridade?, Órgão colegiado (quando houver), Órgão julgador, Relator, Competência, Polo ativo, Polo passivo e Outros interessados (quando houver). Para recolher a janela, clicar novamente no número do processo.

| Classe judicial     | ACOMPANHAMENTO DE CUMPRIL Mais detalhes<br>DECISÃO (11887) | Polo ativo                                           | Polo passivo                                  |   |
|---------------------|------------------------------------------------------------|------------------------------------------------------|-----------------------------------------------|---|
| Assunto             | Acompanhamento de Cumprimento de<br>Decisão (20000241)     | Coronae Leporis - CPF: 063.352.009-88 (REQUERENTE)   | Deneb Wezen - CPF: 045.577.989-93 (REQUERIDO) |   |
| Autuação            | 28 out 2016                                                | (ADVOGADO)                                           |                                               |   |
| Última distribuição | 28 out 2016                                                |                                                      |                                               |   |
| Valor da causa      | \$0.00                                                     |                                                      |                                               |   |
| Segredo de justiça? | NÃO                                                        |                                                      |                                               |   |
| Justiça gratuita?   | NÃO                                                        |                                                      |                                               |   |
| Tutela/liminar?     | NÃO                                                        |                                                      |                                               |   |
| Prioridade?         | NÃO                                                        |                                                      |                                               |   |
| Órgão colegiado     | Plenário                                                   |                                                      |                                               |   |
| Órgão julgador      | Gab. Representante do MPF                                  |                                                      |                                               |   |
| Relator             | ARNALDO HOSSEPIAN SALLES LIMA JUNIOR                       |                                                      |                                               |   |
| Competência         | Plenário                                                   |                                                      |                                               |   |
| S reserves          |                                                            | n<br>1111, Same Cour, CARATINGA - MG - CEP 31303-404 |                                               | 1 |
|                     | Basile 3                                                   | de combro de 2014                                    |                                               |   |

**Item 2 (tela seguinte)**. Na área lateral esquerda está disponibilizada a cronologia dos documentos e movimentos do processo em ordem decrescente.

- ✓ Os documentos criados no editor de texto do PJe são apresentados com o ícone
   e os arquivos em PDF com o ícone
- ✓ Os documentos sigilosos são apresentados com a fonte em vermelho.
- ✓ Os movimentos são apresentados com a letra MAIÚSCULA.
- ✓ Os ícones em forma de bola acima do quadro de documentos e movimentos representam o tipo de usuário que realizou o ato, onde:

Polo Ativo; Polo Passivo; Usuário externo; Usuário interno.

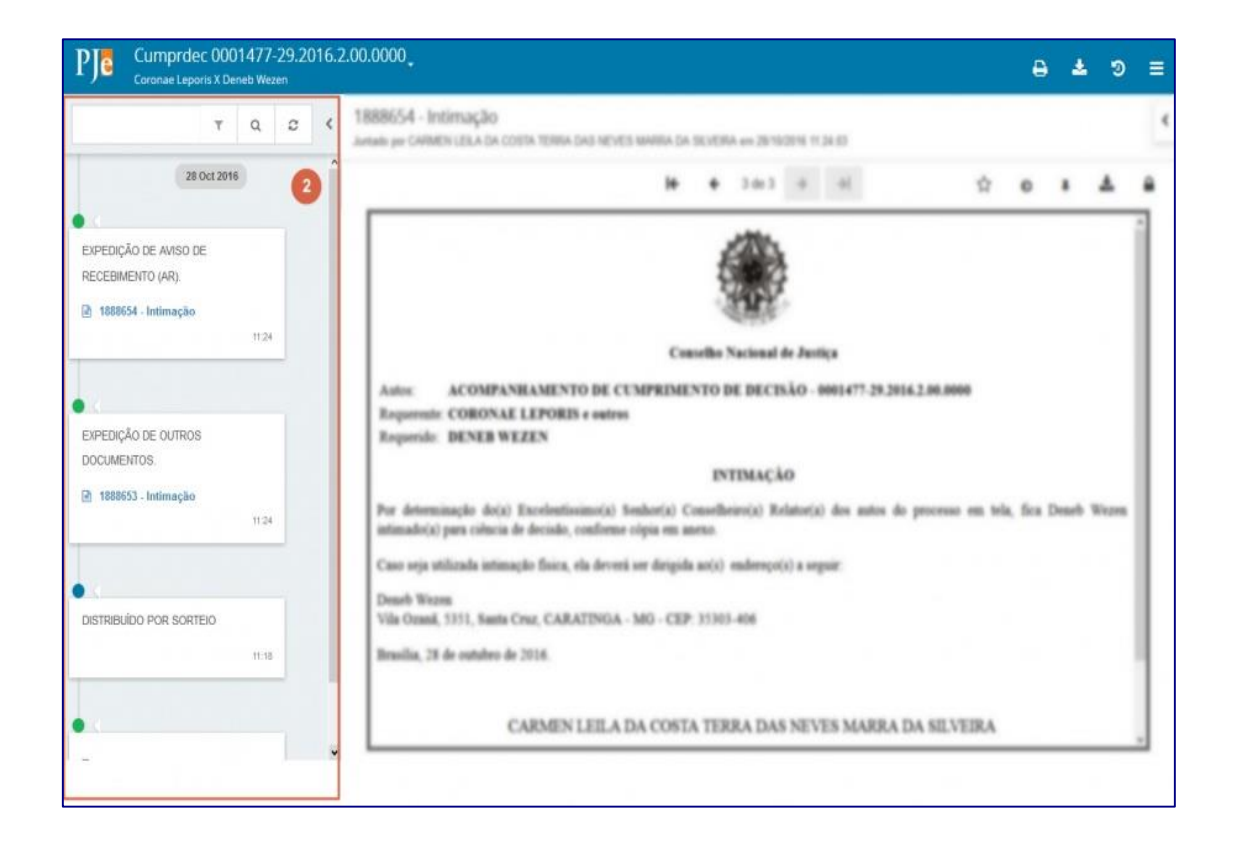

Ainda na área lateral, estão disponíveis as seguintes ações:

| PJ | Cumprdec 0001477-29.2016.2.00<br>Coronae Leporis X Deneb Wezeri   | .0000                                                                                                    | ₿ | ٨ | Э | = |
|----|-------------------------------------------------------------------|----------------------------------------------------------------------------------------------------|---|---|---|---|
| 0  |                                                                   | 1888654 - Intimação<br>Antado por Carriero Leila da costa tejera dad mened navrina da delaería um zerodotos 11.24.63 |   |   |   | ¢ |
|    | (101205)                                                          | I+ + 3 m 3 + +1                                                                                                    | 0 |   | ۸ |   |
| •  | EIPEDÇÎN DE AND DE RECEBNENTO (AN)<br>I 188854 - Admușilo<br>m.o. |                                                                                                    |   |   |   | 4 |

**Item 3.** Campo de pesquisa que possibilita inserir um argumento para a pesquisa dos documentos e movimentos do processo.

**Item 4.** Ação que possibilita ordenar os documentos e movimentos apresentados e filtrar somente os documentos ou somente movimentos. Ao selecioná-lo apresenta a janela:

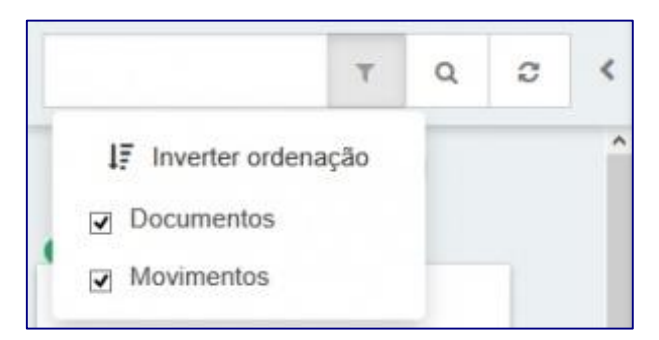

Item 5. Ação que possibilita pesquisar dentro da listagem de documentos e movimentos.
Item 6. Ação que permite atualizar a relação de documentos e movimentos.
Item 7. Campo expansível/comprimível em que o usuário terá possibilidade de ocultar a cronologia de documentos juntados e movimentos do processo.
Item 8 (tela seguinte). Área onde é possível visualizar o conteúdo dos documentos listados na cronologia. No título da área é apresentado o ID do documento seguido do Tipo de documento. Logo abaixo, é apresentado o nome da pessoa que juntou o documento seguido da data e hora da juntada.

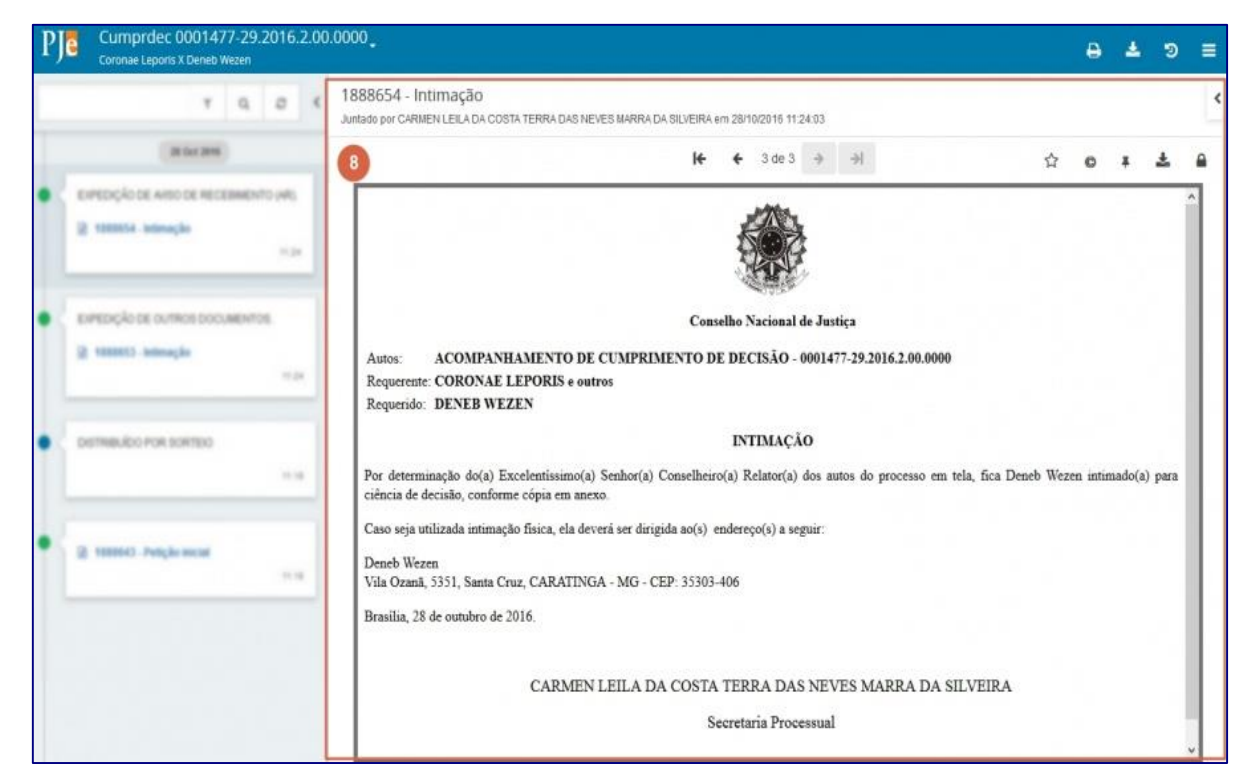

Ainda na área de visualização, estão disponíveis as seguintes ações:

| PJC Cumprdec 0001477-29.2016.2.00.<br>Coronae Leporis X Deneb Wezen    | Coronae Leporis X Deneb Wezen                                                                                     |           |  |  |  |  |
|------------------------------------------------------------------------|----------------------------------------------------------------------------------------------------|-----------|--|--|--|--|
| τ Q Ø <                                                                | 1888654 - Intimação<br>Juntado por carmen leila da costa terra das neixes marra da sujaeira em sursochis 11.24.03 | 0 <       |  |  |  |  |
| 28 Oct 2016                                                            | <b>I← ←</b> 3 de 3 → →I                                                                                           | ☆ o ≠ ≛ ₽ |  |  |  |  |
| EDPEDIÇÃO DE ANDO DE RECEBIMENTO (AR)     E00054 - Intimação     11.34 |                                                                                                    | Î         |  |  |  |  |

Item 9. Ações que possibilitam a navegação entre os documentos juntados.
Item 10. Ação que possibilita adicionar o documento exibido no visualizador aos favoritos.
Item 11. Ação que possibilita visualizar certidão do documento, a janela é aberta em uma nova guia.

**Item 12**. Ação que permite a inclusão de lembretes no processo. A janela é aberta em uma nova guia, onde é possível cadastrar um lembrete definindo a data de visibilidade, permis-

sões de visualização (Localização, Papel e Pessoa) e verificar os lembretes já cadastrados onde é possível pesquisar através dos filtros disponíveis:

| PJ                      | ab. Representance do MPF/Conselheiro<br>ump/rdec 0001477-29.2016.2.00.0000<br>OROMAE LEPORIS e outros X DENEB WEZEN | 1         |
|-------------------------|----------------------------------------------------------------------------------------------------|-----------|
| Cadastro d<br>Descrição | Lembrete                                                                                                    |           |
|                         |                                                                                                    |           |
|                         |                                                                                                    |           |
| Visivel até             | Stucio                                                                                                    | ()<br>250 |
|                         | Citing O Indovo                                                                                                    |           |
| Visualizaçã             | Papel Pessoa                                                                                                    |           |
| Direção da              | secreQ & Q &                                                                                                    |           |
| Permissõ                | a                                                                                                    |           |
| Ações<br>SALVAR         | Localização Papel Pessaa                                                                                            |           |

**Item 13.** Ação que permite realizar o download do documento exibido no visualizador. **Item 14**. Ação que possibilita visualizar dados da assinatura do documento, onde são exibidos os dados como Signatário (nome do usuário), Data (da assinatura), CN Certificado e Emissor, da seguinte forma:

| 3 de 3                  | +        | $\Rightarrow$   |               |              | *            | o        | ¥              | ±          | •             |
|-------------------------|----------|-----------------|---------------|--------------|--------------|----------|----------------|------------|---------------|
|                         |          |                 | Assinatu      | ras do (     | documer      | nto      |                |            |               |
| Signatário<br>CARMEN LE | EILA DA  | COSTA           | TERRA DAS     | NEVES N      | IARRA DA     | SILVEIRA | ι.             |            |               |
| Data<br>28/10/2016 1    | 11:24:03 | 63              |               |              |              |          |                |            |               |
| CN Certifica            | ado      | 1.101.000       | and manual    | -            |              |          |                |            |               |
|                         | to bab   | i men<br>Sartha | dan da la da  | 14. N.A      | 14           | and M    | anna.<br>Stair | an ann     | 165.<br>1627. |
| Emissor<br>CN=AC CAI)   | XA-JUS   | v2.0U=A         | vutoridade Ce | ertificadora | da Justica - | AC-JUS   | .0≈ICP-{       | Brasil,C=I | BR            |

**Item 15.** Campo expansível/comprimível em que o usuário terá acesso à visualização dos documentos marcados como favoritos. Além da exibição da lista de documentos é exibida também a opção para o download de todos os documentos definido como favoritos no item 10. É apresentado da seguinte forma:

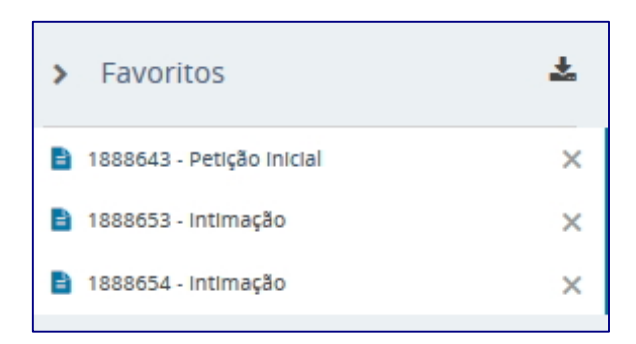

Na área do cabeçalho, no canto superior direito são exibidas as seguintes ações:

| ₽Jē | APSum 0800426-22.2<br>DELEGACIA DE POLICIA CIVIL D | 2 <b>018.</b><br>E IGARA | 8.14.0<br><sub>PÉ-A</sub> çu x | <b>021</b> (<br>JO: |                                                                                               |   |   | ₽  | *    | =  |
|-----|----------------------------------------------------|--------------------------|--------------------------------|---------------------|-----------------------------------------------------------------------------------------------|---|---|----|------|----|
|     | τ                                                  | Q                        | ß                              | <                   | 10265241 - Petição (Ciência)       Juntado por     AZEVEDO LIMA FILHO - DEFENSORIA PUBLICA DO |   |   | 16 | 17 ( | 18 |
|     | 02 Jun 2020                                        |                          |                                | ^                   | $\leftarrow$ 18 de 18 $\rightarrow$ $\rightarrow$                                             | © | Ŧ | *  |      |    |

**Item 16**. Ação que possibilita a impressão da lista de documentos juntados ao processo, ao acioná-lo é exibida a relação dos documentos em uma nova guia da seguinte forma:

| CARMEN LELA DA COSTA TERRA DAS NEVES NARRA DA SILVEIRA                                                                                                    |                                                                                                    |                                                                                                    |                                                                                                    |  |  |
|----------------------------------------------------------------------------------------------------|----------------------------------------------------------------------------------------------------|----------------------------------------------------------------------------------------------------|----------------------------------------------------------------------------------------------------|--|--|
|                                                                                                    | 28/10/18 11:24                                                                                                    | CARMEN LELA DA COSTA TERRA DAS NEVES MARRA DA SILVEIRA em 28/10/16 11:24                                                                                             | 95.79 Kb                                                                                                    |  |  |
| CARMEN LELA DA COSTA TERRA DAS NEVES MARRA DA SILVEIRA                                                                                                    | 28/10/16 11:24                                                                                                    | CARVEN LELA DA COSTA TERRA DAS NEVES MARRA DA SILVEIRA en 28/10/16 11:24                                                                                             | 95.78 Kb                                                                                                    |  |  |
| AI CARWEN LEILA DA COSTA TERRA DAS NEVES MARRA DA SILVERA - DRETOR DE SECRETARIA 28/10/18 11:18 CARWEN LEILA DA COSTA TERRA DAS NEVES MARRA DA SILVERA em 28/10/18 11:18 |                                                                                                    |                                                                                                    |                                                                                                    |  |  |
|                                                                                                    | CARMEN LELA DA COSTA TERRA DAS NEVES NARRA DA SILVEIRA<br>CARMEN LELA DA COSTA TERRA DAS NEVES NARRA DA SILVEIRA - DIRETOR DE SECRETARIA | CARMEN LELA DA COSTA TERRA DAS NEVES NARRA DA SILVERA. 28/10/16/11/24<br>CARMEN LELA DA COSTA TERRA DAS NEVES NARRA DA SILVERA - DRETOR DE SECRETARIA 28/10/16/11/36 | CARMEN LELA DA COSTA TERRA DAS NEVES MARRA DA SUVERA - DRETOR DE SECRETARIA<br>CARMEN LELA DA COSTA TERRA DAS NEVES MARRA DA SUVERA - DRETOR DE SECRETARIA<br>CARMEN LELA DA COSTA TERRA DAS NEVES MARRA DA SUVERA - DRETOR DE SECRETARIA<br>CARMEN LELA DA COSTA TERRA DAS NEVES MARRA DA SUVERA - DRETOR DE SECRETARIA |  |  |

**Item 17**. Ação que possibilita o download de documentos do processo, permitindo o download pelo **Tipo de documento** que consta nos autos do processo, por **ID**, por **Período** ou de **todo o conteúdo** dos autos do processo, conforme exibido abaixo

|                   | ₿   | <b>±</b> | ত |   |
|-------------------|-----|----------|---|---|
| Tipo de documento |     |          |   |   |
| Selecione         |     |          |   | ~ |
| ID a partir de    | Até |          |   |   |
| Período de        | Até |          |   | i |
|                   |     |          |   |   |
| DOWNLOAD CANCE    | LAR |          |   |   |

**Item 18**. Menu que possibilita a navegação entre as ações (representadas por abas) que podem ser realizadas no processo:

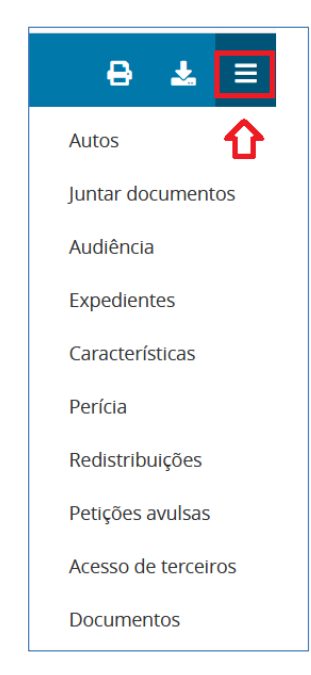

No menu de ações dos autos digitais são exibidas todas as ações que podem ser visualizadas e realizadas no processo, obedecendo a permissão de visualização do usuário logado (localização x papel). Para a polícia civil, temos as opções da figura acima, que serão descritas abaixo.

## 5.1.1 Autos

Opção referente aos Autos Digitais do Processo (conforme já descrito acima), onde o sistema mostra a classificação da ação, suas partes, petições/documentos anexados e característica do processo.

## 5.1.2 Juntar documentos

Opção em que é possível cadastrar documentos no processo ou incluir documentos anexos. O PJe só permite anexos construídos em outros aplicativos após a inclusão de um documento principal para que os documentos anexos estejam sempre associados ao principal. O cadastro de documentos segue as mesmas regras descritas na distribuição de processo, na Aba documentos.

A seguir informaremos como cadastrar o documento.

| Cumprdec 0001477-29.20<br>Coronae Leporis X Deneb Wezen | 16.2.00.0000            |                                              |                              |                                            | ə 4 | =           |
|---------------------------------------------------------|-------------------------|----------------------------------------------|------------------------------|--------------------------------------------|-----|-------------|
| Juntar documentos                                       |                         |                                              |                              |                                            |     |             |
| Tipo de documento*                                      | Descrição               | Número (opcional)                            | Modelo                       |                                            |     |             |
| Selecione                                               |                         |                                              | Selecione um modelo          | - Signolo                                  |     |             |
| 😕 B I U ats 📰 🗃 📰 Tipo de font                          | • Tamanho • X, x' 🚈 🗏 👌 | 6 <b>6 6 6 6 6 6</b> 6 6 6 6 6 6 6 6 6 6 6 6 | 500 ¶ " <u>A•2</u> • ₽ = = < | <sup>2</sup> mm <sup>2</sup> Ψ = = = Ω ¶ ( | * X | no salvo-em |
|                                                         |                         |                                              |                              |                                            |     |             |
|                                                         |                         |                                              |                              |                                            |     |             |
|                                                         |                         |                                              |                              |                                            |     |             |
|                                                         |                         |                                              |                              |                                            |     |             |
|                                                         |                         |                                              |                              |                                            |     |             |
|                                                         |                         |                                              |                              |                                            |     |             |
|                                                         |                         |                                              |                              |                                            |     |             |
| ( AND AND )                                             |                         |                                              |                              |                                            |     |             |
| SALVAR                                                  |                         |                                              |                              |                                            |     |             |

Para cadastrar um documento no processo, informe os dados solicitados na tela acima, de acordo com o descrito a seguir, para cada campo.

#### Tipo de documento

A seleção desse campo é obrigatória. A visibilidade dos tipos de documentos disponíveis nesse campo está condicionada a permissão do papel vinculado ao usuário logado.

#### Descrição

O título do documento vem automaticamente preenchido com o mesmo texto do Tipo de documento escolhido, no campo de texto livre Descrição. A descrição pode ser alterada pelo usuário, da maneira que lhe for conveniente.

#### Número

O número do documento, que pode ser incluído no campo "Número (opcional)", pode ser usado como uma informação a mais para referência do processo pelo usuário distribuidor e por quem precise encontrá-lo. Para a autuação de processos físicos, ou seja, no caso do tribunal ser responsável pelo protocolo de processos entregues fisicamente pela parte, ocorre muitas vezes de haver um número de protocolo associado ao processo, utilizado anteriormente ao número do processo propriamente dito. O usuário pode, então, utilizar o número do documento para registrar o número do protocolo, viabilizando consultas futuras.

#### Modelo

Os modelos de documentos que podem ser exibidos para seleção no campo Modelo são filtrados pelo Tipo de documento selecionado e são limitados àqueles associados à localização do usuário. Ao selecionar um modelo, o documento é exibido no editor de texto do PJe.

#### Sigiloso

A informação de sigilo do documento, conforme pode ser marcada através do campo de seleção "Sigiloso". Dessa forma, o documento será tratado ao longo do processo de acordo com procedimentos específicos relacionados a essa característica.

#### Área de edição

Na área de edição contém o editor de texto do PJe, onde se editará o documento principal. Após realizar a criação e/ou edição do documento e clicar no botão **SALVAR**, será habilitado o botão para **ADICIONAR** documentos anexos e o botão **ASSINAR DOCUMENTO**(S).

|                                                                             | Rasounho salvo em10/11/2016 12:04-40           |
|-----------------------------------------------------------------------------|------------------------------------------------|
| B I U A I I I A I I I I I I I I I I I I I                                   | ▲張 日日 毎年 512 第 71 ▲・堂・歌 日田 子礼子 しがす 副目目 Ω 11 参数 |
|                                                                             |                                                |
| Con                                                                         | selho Nacional de Justiça                      |
| Autos: ACOMPANHAMENTO DE CUMPRIMENTO DE DECISÃO - 0001477-29.2016.2.00.0000 |                                                |
| Requerente: CORONAE LEPORIS e outros                                        |                                                |
| Requerido: DENEB WEZEN                                                      |                                                |
|                                                                             | OFÍCIO                                         |
| Senhor SUBSTITUIR,                                                          |                                                |
| SALVAR                                                                      |                                                |
| ADICIONAR Arquivos suportados                                               |                                                |
|                                                                             | ASSINAR DOCUMENTO(5)                           |
|                                                                             |                                                |

Para adicionar documentos em PDF, vídeo, fotos etc., o usuário deve clicar no botão ADI-CIONAR.

Para saber o tamanho máximo permitido para cada tipo de documento, deixe o cursor do mouse em cima da palavra *Arquivos suportados*. O PJe mostrará uma tela, parecida com a tela a seguir:

| Arquivos suportados e tamanho máximo permitido: |
|-------------------------------------------------|
| Arquivo ".html"-5.0MB                           |
| Arquivo "image/png"-5.0MB                       |
| Arquivo "application/pdf"-5.0MB                 |
| Arquivo ".ogv"-20.0MB                           |
| Arquivo "audio/vorbis"-5.0MB                    |
| Arquivo ".mpeg"-5.0MB                           |
| Arquivo ".oga"-5.0MB                            |
| Arquivo ".png"-5.0MB                            |
| Arquivo "audio/mpeg"-5.0MB                      |
| Arquivo "audio/ogg"-5.0MB                       |
| Arquivo "audio/mp3"-5.0MB                       |
| Arquivo ".pdf"-5.0MB                            |
| Arquivo ".mpeg3"-5.0MB                          |
| Arquivo "text/html"-5.0MB                       |
| Arquivo ".mp3"-5.0MB                            |
| Arquivo ".mp4"-20.0MB                           |
| Arquivo "video/ogg"-20.0MB                      |
| Arquivo "audio/mpeg3"-5.0MB                     |
| Arquivo "video/mp4"-20.0MB                      |
Após clicar no botão adicionar, o usuário deverá selecionar em seu computador, o arquivo que deseja inserir no documento que está sendo criado.

Após essa seleção, o sistema mostrará a tela seguinte:

| ADICIONAR LIMPAR Arquivos suportados |                                             |  |
|--------------------------------------|---------------------------------------------|--|
| 1 Tarefas Criminais.pdf<br>178.1 KiB | Tipo de documento Selecione o tipo          |  |
| application/pdf 2                    | Descrição<br>Tarefas Criminais              |  |
|                                      | Número (opcional)                           |  |
|                                      | Sigiloso (opcional)                         |  |
| ADICIONAR LIMPAR Arquivos suportados |                                             |  |
|                                      | 3 AGUARDANDO A CLASSIFICAÇÃO DOS DOCUMENTOS |  |

Nessa tela temos indicado o arquivo selecionado, que irá ser juntado ao documento (1). O usuário deve indicar (2): o tipo de arquivo (obrigatório), a descrição do arquivo (recomendado, mas não obrigatório).

Após preencher a tela, o botão (3) que está **AGUARDANDO A CLASSIFICAÇÃO DOS DOCUMENTOS**, muda automaticamente para **ASSINAR DOCUMENTOS**, nesse momento, o usuário já pode assinar os documentos, para realizar o cadastro.

Observação: Nessa tela de juntada de documentos, o usuário tem a opção de cadastrar um documento, como resposta para um determinado expediente remetido pelo do TJPA para a Polícia Civil, para isso, basta selecionar o expediente que deseja responder, na lista de expedientes, na parte de cima da tela, figura abaixo.

| PJē                | APSum 0800426-22.2018.8.14.0021 🖞<br>DELEGACIA DE POLICIA CIVIL DE IGARAPÉ-AÇU                                                                                              | -          |                               |                   |
|--------------------|----------------------------------------------------------------------------------------------------|------------|-------------------------------|-------------------|
| Juntar             | documentos                                                                                                    |            |                               |                   |
| Marque             | e os expedientes que pretende responder com e<br>ar                                                                                                    | esta petiç | ão                            |                   |
|                    | Ofício (2166499)<br><b>CENTRAL DE ALVARÁS DE MARABÁ</b><br>Expedição eletrônica (02/06/2020 10:48:28)<br>Você tomou ciência em <b>13/06/2020 10:42:40.</b><br>Prazo 5 dias. |            |                               | Exibir expediente |
| Tipo de d<br>Termo | locumento*<br>de Ciência                                                                                                    | ~          | Descrição<br>Termo de Ciência | Número (opcional) |

# 5.1.3 Audiência

Aba em que apresenta informações sobre as Audiências agendadas no processo, tais como data prevista, tipo de Audiência, sala e status da Audiência.

| Cumprdec 0001477       | -29.2016.2.00.0000<br><sup>zen</sup> |                          | ⊖ ≛ ≡                    |
|------------------------|--------------------------------------|--------------------------|--------------------------|
| Audiências do processo |                                      |                          |                          |
| Data prevista          | Tipo de Audiência                    | Sala Status da Audiência |                          |
|                        |                                      |                          | 0 resultados encontrados |

## **5.1.4 Expedientes**

Aba que exibe os dados dos expedientes do processo. É apresentada o nome das partes, o ato de comunicação, a data limite prevista para ciência ou manifestação, os documentos e se o expediente se encontra fechado (SIM / NÃO).

| PrapAtinfr 0803 43.2020.8.14.0301 d<br>delegacia de atendimento a criança e ao adolescente - deaca x k a                                                                                                    | N                                                 |             | ⊖ ≰ ≋              | =  |
|----------------------------------------------------------------------------------------------------|---------------------------------------------------|-------------|--------------------|----|
| Expedientes                                                                                                    |                                                   |             |                    |    |
| Partes                                                                                                    |                                                   |             |                    |    |
| Ato de comunicação                                                                                                    | Data limite prevista para ciência ou manifestação | Documentos  | Fechado            |    |
| Citação (1901367)<br>JGUSTO NEVES LUZ<br>Representante: DEFENSORIA PUBLICA DO ESTADO DO PARÁ<br>Expedição eletrônica (24/01/2020 12:16:59)<br>DANIELA MARTINS MACHADO registrou ciência em 27/01/2020 11:36:18<br>Prazo: sem prazo                      |                                                   | 12 <b>a</b> | SIM                |    |
| Citação (1901366)<br>MINISTERIO PUBLICO DO ESTADO DO PARA<br>Representante: MINISTERIO PUBLICO DO ESTADO DO PARA<br>Expedição eletrônica (24/01/2020 12:16:59)<br>O sistema registrou ciência em 03/02/2020 23:59:59<br>Prazo: sem prazo                |                                                   | 2 <b>a</b>  | SIM                |    |
| Citação (1880063)<br>DELEGACIA DE ATENDIMENTO A CRIANÇA E AO ADOLESCENTE - DE<br>Representante: POLICIA CIVIL DO ESTADO DO PARÁ<br>Expedição eletrônica (16/01/2020 10:40.13)<br>O sistema registrou ciência em 27/01/2020 23:59:59<br>Prazo: sem prazo | EACA                                              | ₽           | NÃO                |    |
| Citação (1880062)<br>.UGUSTO NEVES LUZ<br>Representante: DEFENSORIA PUBLICA DO ESTADO DO PARÁ<br>Expedição eletrônica (16/101/2020 10:40:13)<br>O sistema registrou ciência em 27/01/2020 23:59:59<br>Prazo: sem prazo                                  |                                                   | 2 <b>a</b>  | SIM                |    |
|                                                                                                    |                                                   | 4 resu      | ultados encontrado | )S |

Na coluna Documentos existem ícones que executam ações. Para todos os usuários internos que possuem visibilidade na aba Expedientes, é possível visualizar o ato e validar a assinatura digital do documento.

✓ Clicando no ícone visualizar ato ( ) é aberta uma janela, em uma nova guia, com dados sobre o expediente e o documento (figura a seguir):

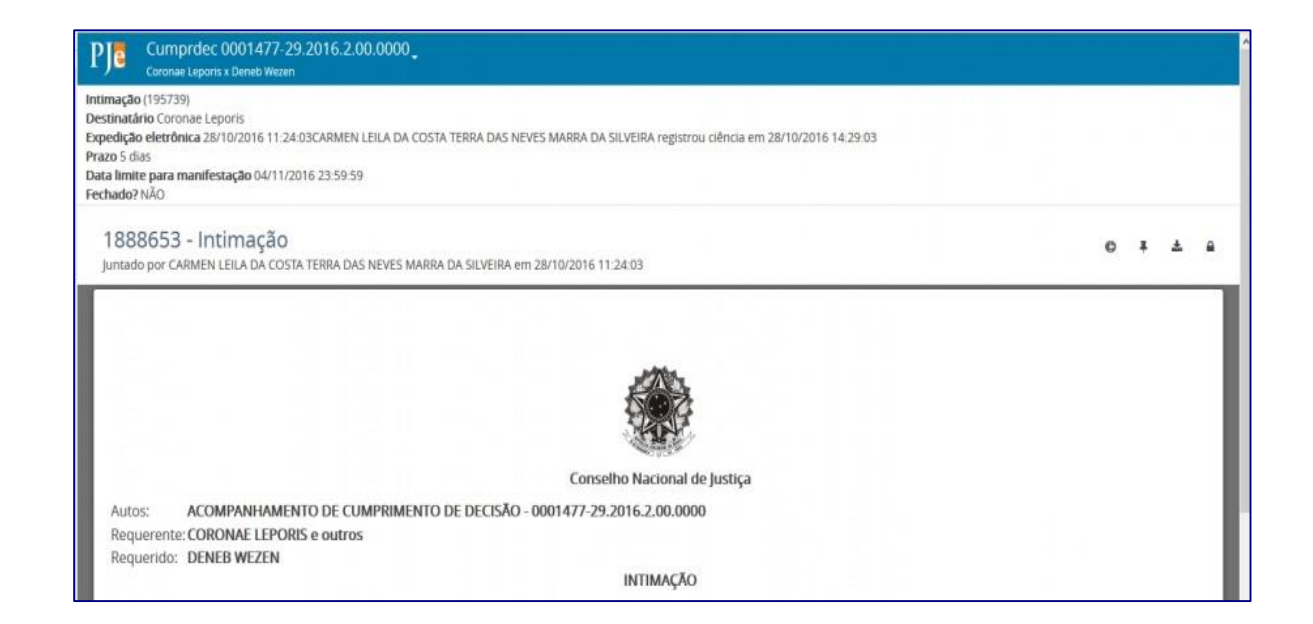

Clicando no ícone validar assinatura digital (
 ) é apresentada uma janela com informações sobre a assinatura digital do usuário que juntou o documento:

| Identificador do documento:                                  | 1888653                            |                                         |                                                                                       |
|--------------------------------------------------------------|------------------------------------|-----------------------------------------|---------------------------------------------------------------------------------------|
| Responsável pela inclusão:                                   | CARMEN LEILA DA                    | COSTA TERRA DAS NEVES MARRA DA SILVEIRA |                                                                                       |
| Data de inclusão:                                            | Sexta-feira, 28/10/                | 2016 11:23:33                           |                                                                                       |
| Assinaturas presentes:                                       | 1                                  |                                         |                                                                                       |
| Assingtures do documento                                     |                                    |                                         |                                                                                       |
| Assinaturas do documento                                     |                                    |                                         |                                                                                       |
| Signatário                                                   | Data                               | CN Certificado                          | Emissor                                                                               |
| Signatário<br>CARMEN LEILA DA COSTA                          | Data<br>Sexta-feira,               | CN Certificado                          | Emissor<br>CN=AC CAIXA-JUS v2.OU=Autoridade                                           |
| Signatário<br>CARMEN LEILA DA COSTA<br>TERRA DAS NEVES MARRA | Data<br>Sexta-feira,<br>28/10/2016 | CN Certificado                          | Emissor<br>CN=AC CAIXA-JUS v2.OU=Autoridade<br>Certificadora da Justica - ACJUS.O=ICP |

✓ Clicando no ícone resposta (<sup>1</sup>) é apresentada uma janela com informações sobre o que foi respondido no expediente. Pode-se visualizar a resposta e saber quem respondeu o expediente (tela abaixo).

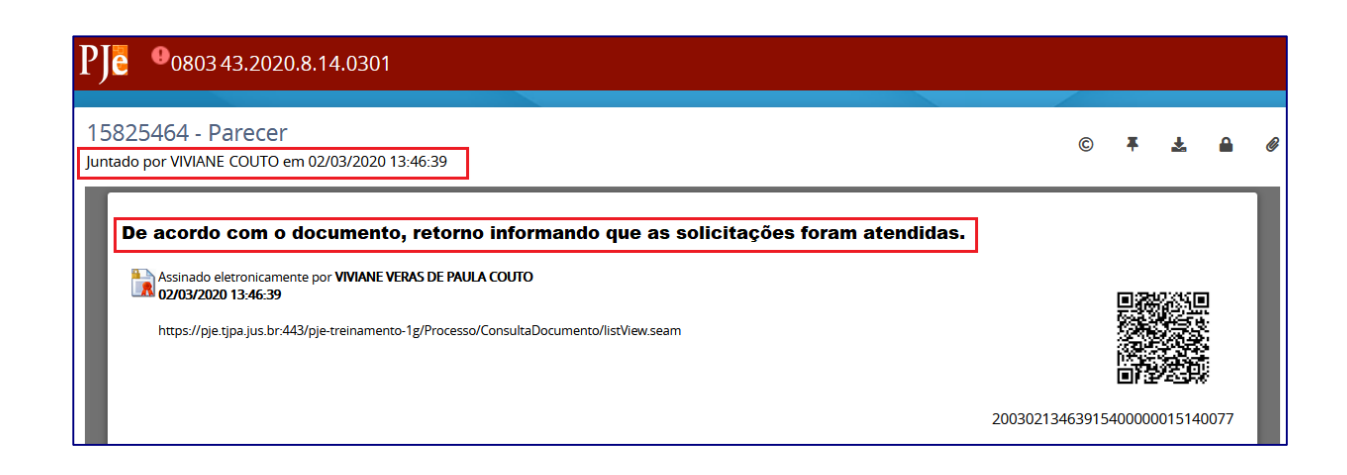

## 5.1.5 Características

Aba em que é possível visualizar as características cadastradas para o processo.

|                                                                                            | Deneb Wezen                                    |                        | e 4 : |
|--------------------------------------------------------------------------------------------|------------------------------------------------|------------------------|-------|
| Adicionar Característica                                                                   | as do Processo                                 |                        |       |
| Justiça Gratuita?                                                                          | Pedido de liminar ou de antecipação de tutela? | Valor da causa (R\$) a |       |
| ⊖ Sim ◉ Não                                                                                | 🔘 Sim 🖲 Não                                    | R\$ 0,00               |       |
| SALVAR                                                                                     |                                                |                        |       |
| Selecionar o sigilo do                                                                     | processo                                       |                        |       |
| ⊖ Sim                                                                                      |                                                |                        |       |
| ○ Não                                                                                      |                                                |                        |       |
|                                                                                            |                                                |                        |       |
|                                                                                            |                                                |                        |       |
| • Campos obrigatórios                                                                      |                                                |                        |       |
| • * Campos obrigatórios<br>dicionar Prioridades ao Proce                                   | 550° =                                         |                        |       |
| • Campos obrigatórios<br>dicionar Prioridades ao Proce<br>Selecione                        | isso"                                          |                        |       |
| • Campos obrigatórios<br>dicionar Prioridades ao Proce<br>Selecione<br>INCLUIR             | 1550"                                          |                        |       |
| Campos obrigatórios  dicionar Prioridades ao Proce Selecione INCLUIR Prioridade Processual | 1550° =                                        |                        |       |

## 5.1.6 Redistribuição

Concentra as informações acerca das redistribuições dos processos.

A janela informa a data da redistribuição, de onde era o processo e qual a vara atual do processo, o motivo da redistribuição e o tipo de redistribuição (tela abaixo)

| ₽Jē     | PrApAtInfr 080.2020.<br>Delegacia de Atendimento | 8.14.0301 🗂<br>A CRIANÇA E AO ADOLESCENTE - DEAC | CA X K. A. N            |        | ₿            | <b>≵</b> ≡  |
|---------|--------------------------------------------------|--------------------------------------------------|-------------------------|--------|--------------|-------------|
|         |                                                  |                                                  |                         |        |              |             |
| Redistr | ibuições                                         |                                                  |                         |        |              |             |
|         |                                                  |                                                  |                         |        |              |             |
| Data d  | e redistribuição                                 | Órgão julgador (antes)                           | Órgão julgador (depois) | Motivo | Tipo         |             |
|         |                                                  |                                                  |                         |        | 0 resultados | encontrados |
|         |                                                  |                                                  |                         |        |              |             |

## 5.1.7 Petições avulsas

Apresenta documentos anexados no processo por advogados e procuradores. Informa o nome do documento, o tipo do documento e um ícone para leitura do conteúdo do documento.

### 5.1.8 Perícia

A aba Perícia exibe informações referentes às perícias e suas situações.

| PJC S    | umprdec 0001477-29.2016.2.00.0000 |        |          | ⊜ ≛ ≡                    |
|----------|-----------------------------------|--------|----------|--------------------------|
| Pericias |                                   |        |          |                          |
| Data     | Valor da perícia                  | Perito | Situação |                          |
|          |                                   |        |          | 0 resultados encontrados |

## 5.1.9 Associados

Aba que exibe o(s) processo(s) associado(s) ao processo que está sendo visualizado.

| Cumprdec 0001477-29.2016.2.00.0000<br>Coronae Leporis X Deneb Wezen                                                                                                    | ⊖ ≛ ≡                     |
|----------------------------------------------------------------------------------------------------|---------------------------|
| Associados (5)                                                                                                    |                           |
| Processos                                                                                                    | Associação                |
| Plenário/Gab. Cons. Luiz Cláudio Silva Allemand 123<br>Cumprolec 0001418-41.2016 2.00.0000 - Acompanhamento de Cumprimento de Decisão<br>Deneb Wezen X 01ª VARA CIVIL FORUM REGIONAL DE SANTA CRUZ<br>Distribuído em: 19/10/2016                              | Prevenção (Pendente)      |
| Plenário/Gab. Carlos Augusto De Barros Lévenhagen<br>Cumpride: 0801421-93.2016 2.00.0000 - Acompanhamento de Cumprimento de Decisão<br>Coronae Leporis X 01º VARA CIVIL FORUM REGIONAL DE SANTA CRUZ<br>Distribuído em: 20/10/2016                            | Prevenção (Pendente)      |
| Plenário/Gab. Representante do MPF<br>Cumprolec.0001422-78.2016.2.00,0009 - Acompanhamento de Cumprimento de Decisão<br>Deneb Wezen X 01ª VARA CIVIL FORUM REGIONAL DE SANTA CRUZ<br>Distribuído em: 20/10/2016                                               | Prevenção (Pendente)      |
| Plenário/Gab. Representante do MPF<br>Cumprdec 0801428-85.2015 2.00.0000 - Acompanhamento de Cumprimento de Decisão<br>Deneb Wezen X 01ª Vara da Família e das Sucessões do Fórum Regional de Santana - Comarca de São Paulo/SP<br>Distribuído em: 20/10/2016 | Prevenção (Pendente)      |
| Plenário/Gab. Cons. Fernando Cesar B. De Mattos<br>Cumpridec 0001476-44.2016.2.00.0000 - Acompanhamento de Cumprimento de Decisão<br>Andromedae Geminorum X Coronae Leporis<br>Distribuído em: 28/10/2016                                                     | Prevenção (Pendente)      |
|                                                                                                    | .5 resultados encontrados |

## 5.1.10 Acesso de terceiros

Aba que exibe todos os registros de acesso aos autos do processo realizado por usuários externos que não são partes do processo: partes principais (Polo Ativo e Polo Passivo) e partes não principais (Terceiros interessados e Outros Participantes).

| PJE Cumprdec 000<br>Doradus Carinae X 01 | 11491-13.2016.2.00.0000<br>• vara civil forum regional de santa cruz                                                                                                    |           | ⊖ ± ≡                    |
|------------------------------------------|----------------------------------------------------------------------------------------------------|-----------|--------------------------|
| Acesso de terceiros                      |                                                                                                    |           |                          |
| ▲ Data e hora +                          | ▲ Advogado ou procurador +                                                                                                    | OAB/Órgão |                          |
| 08/11/2016 17:29                         | Cumprdec 0001491-13.2016.2.00.0000         Doradus Carinae X 01* VARA CIVIL FORUM REGIONAL DE SANTA CRUZ         de terceiros         e hora •       • Advogado ou procurador •         08/11/2016 17:29       IRALHI ALMEIDA MACEDO | *         | 1 resultados encontrados |

### 5.1.11 Movimentações

Aba que exibe todas as movimentações que foram lançadas no processo. Essas movimentações são geradas automaticamente pelo PJe, de acordo com as operações realizadas no processo.

| Cumprde<br>Coronae Leps | c 0001477-2<br>oris X Deneb Weze | 29.2016.2.00.0000<br>n                                        |                              | e <b>±</b> ∈   |
|-------------------------|----------------------------------|---------------------------------------------------------------|------------------------------|----------------|
| Novimentações           |                                  |                                                               |                              |                |
| Eventos do Process      | 50                               |                                                               |                              |                |
| Visível Externamente    | Nº do Evento                     | Movimento                                                     | Visibilidade de Complementos | Documento      |
| •                       | 2181298                          | 09/11/2016 12:06:26 - Juntada de Outros documentos            | 8                            |                |
| •                       | 2181296                          | 09/11/2016 11:55:22 - Juntada de intimação                    | e                            | ß              |
| •                       | 2180859                          | 28/10/2016 11:24:04 - Expedição de Aviso de recebimento (AR). | 0                            | C <sup>a</sup> |
| •                       | 2180858                          | 28/10/2016 11:24:04 - Expedição de Outros documentos.         | 8                            | Ø              |
| V                       | 2180850                          | 28/10/2016 11:18:14 - Distribuído por sorteio                 | B                            |                |
|                         |                                  |                                                               | 5 resultad                   | os encontrado  |

Na coluna Documentos, a ação Ver Detalhes abre uma janela exibindo o documento que está associado com a movimentação.

## **5.1.12 Documentos**

Aba que exibe a lista de todos os documentos e anexos juntados ao processo. São exibidas as colunas *Id* (identificação), *Id na origem*, *Número*, *Origem*, *Juntando em* (data e hora), *Juntado por* (responsável pela inclusão com o nome e papel quando pertinente), *Documento* (nome do documento ou arquivo), *Tipo* (do documento) e *Anexos* (apresenta as ações). Os documentos sigilosos são exibidos com a fonte em vermelho e a descrição (Sigiloso) nas colunas Documento e Tipo. É possível realizar a pesquisa através dos IDs dos documentos e anexos.

| Coronae Leporis X Deneb Wezen |                        |         |                   |                                                                                    |                 |                              | Ð          | *        |
|-------------------------------|------------------------|---------|-------------------|------------------------------------------------------------------------------------|-----------------|------------------------------|------------|----------|
| umentos                       |                        |         |                   |                                                                                    |                 |                              |            |          |
|                               |                        |         |                   |                                                                                    |                 |                              |            | ,        |
| a partir de Até               | Documentos             |         |                   |                                                                                    |                 |                              |            |          |
|                               | ld Id na origem Número | Origem  | Juntado em        | Juntado por                                                                        | Documento       | Tipo                         | Anexos     | ş.       |
| PESOUISAR LIMPAR              | 1888862                | 2º Grau | 09/11/16          | IRALHI ALMEIDA MACEDO - DIRETOR DE SECRETARIA                                      | Informações -   | Informações -                | 0          | 4        |
|                               |                        |         | 12.00             |                                                                                    | (Signoso)       | (oidenan)                    | 8          |          |
|                               | 1888859                | 2º Grau | 09/11/16<br>11:55 | IRALHI ALMEIDA MACEDO - DIRETOR DE SECRETARIA                                      | RN_1.4.5.1      | Informações<br>digitalizadas | 8          |          |
|                               | 1888858                | 2º Grau | 09/11/16<br>11:55 | IRALHI ALMEIDA MACEDO - DIRETOR DE SECRETARIA                                      | Intimação       | Intimação                    | 0          |          |
|                               | 1888654                | 2º Grau | 28/10/16          | CARMEN LEILA DA COSTA TERRA DAS NEVES                                              | Intimação       | Intimação                    | Q          |          |
|                               | Concert.               | E OIDS  | 11.24             | MARRA DA SILVEIRA                                                                  |                 | nannayoo.                    | 8          |          |
|                               | 1888653                | 2º Grau | 28/10/16<br>11:24 | CARMEN LEILA DA COSTA TERRA DAS NEVES<br>MARRA DA SILVEIRA                         | Intimação       | Intimação                    | 8          | <b>a</b> |
|                               | 1888643                | 2º Grau | 28/10/16<br>11.18 | CARMEN LEILA DA COSTA TERRA DAS NEVES<br>MARRA DA SILVEIRA - DIRETOR DE SECRETARIA | Petição inicial | Petição inicial              | 0          |          |
|                               |                        |         |                   |                                                                                    |                 | 6 resultad                   | dos encont | trado    |

Na coluna *Anexos*, são exibidos os ícones que executam ações obedecendo a permissão do usuário logado. Para todos os usuários internos são exibidas as ações:

Visualizar , que ao ser acionado apresenta a tela com o conteúdo do documento selecionado:

| Cumprdec 0001477-29.2016.2.00.0000_<br>Coronae Leporis x Deneb Wezen                                                    |                              |
|----------------------------------------------------------------------------------------------------|------------------------------|
| 1888643 - Petição inicial<br>Juntado por CARMEN LEILA DA COSTA TERRA DAS NEVES MARRA DA SILVEIRA em 28/10/2016 11:18:14 | 0 # ± a                      |
| teste<br>Assinado eletronicamente por CARMEN LEILA DA COSTA TERRA DAS NEVES MARRA DA SILVEIRA<br>28/10/2016 13:18:10    | 1610281118100030000001842389 |

✓ Os anexos em pdf são exibidos com o ícone senta o nome do anexo. Ao acioná-lo é apresentada a tela com o conteúdo do anexo:

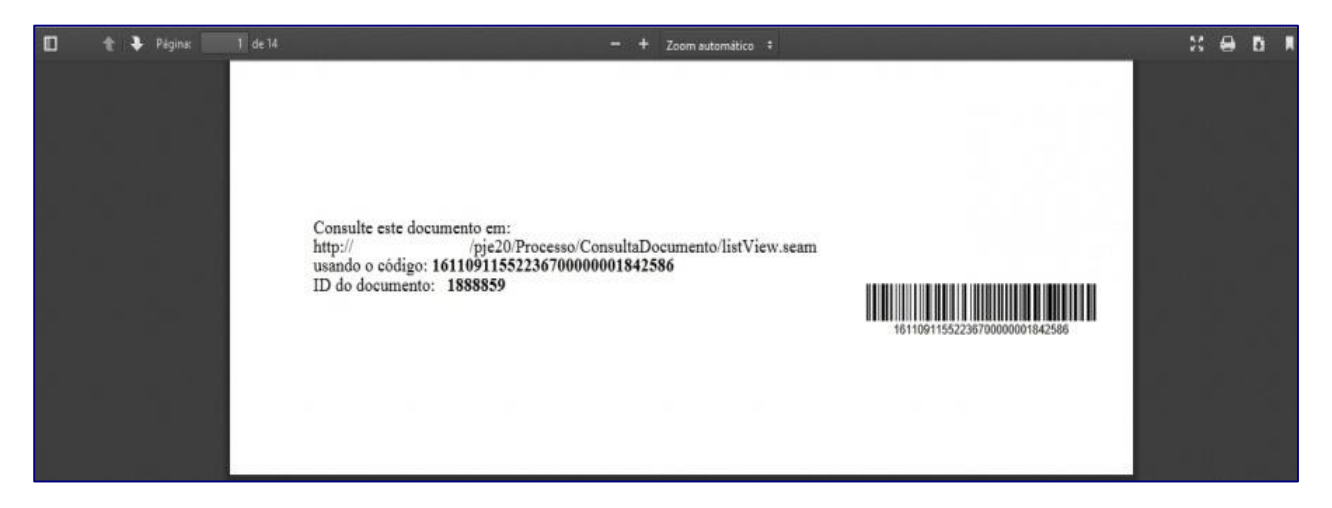

✓ Verificar assinaturas digitais , que ao ser acionado apresenta a tela com informações sobre a assinatura digital do usuário que juntou o documento:

| dentificador do documento:<br>Responsável pela inclusão:<br>Data de inclusão:<br>Assinaturas presentes:<br>Assinaturas do documento | 1888653<br>CARMEN LEILA DA<br>Sexta-feira, 28/10/<br>1 | COSTA TERRA DAS NEVES MARRA DA SILVEIRA<br>2016 11:23:33                                                                                                    |                                                                              |
|----------------------------------------------------------------------------------------------------|--------------------------------------------------------|----------------------------------------------------------------------------------------------------|------------------------------------------------------------------------------|
| Signatário                                                                                                    | Data                                                   | CN Certificado                                                                                                    | Emissor                                                                      |
| CARMEN LEILA DA COSTA<br>TERRA DAS NEVES MARRA                                                                                      | Sexta-feira, 28/10/2016                                | CN-CARMEN LELA DA COSTA TERRA DAS NEVES MARRA DA SEXERIA 102278.00-PRESTADOR DE<br>BERNICO (XI-CONSELHO NACORIAL DE AUSTICA CNLOU-Autoridade Cartificadora da Antica - ACAUS | CN=AC CAIXA-JUS v2,OU=Autoridade<br>Certificadora da Justica - AC-JUS,O=ICP- |

Para usuários que possuem permissão nos documentos que foram usados em expedientes

será exibida a ação Visualizar documento pendente de ciência pelo destinatário

no lugar do Visualizar , que ao ser acionado apresenta a tela com o documento (tela seguinte):

|                              | PP 0001054-69.2016.2.00.0000<br>RODRIGO SANTOS MENEZES X FUNDAÇÃO PETROBRAS DE SEGURIDADE SOCIAL                                                                            |
|------------------------------|----------------------------------------------------------------------------------------------------|
|                              | Intimação (195677)<br>Destinatário RODRIGO SANTOS MENEZES<br>Prazo 5 dias<br>Data limite para manifestação 17/10/2016 23:59:59<br>Fechado? NÃO                              |
| 0 # ± a                      | 1888209 - Intimação<br>Juntado por JESSICA MOURA LAGO em 06/10/2016 11:15:06                                                                                                |
| 160524102B206720000001B3B365 | Fieldad         Image: Standard eletronicamente por RODRIGO SANTOS MENEZES         ZMSZ/DIA 12:282    Intp://vanadiod17.8880/pje20/Processo/ConsultaDocumento/listView.seam |
|                              | Documentos Associados<br>Sem anexos relacionados                                                                                                    |
|                              | Documentos Associados<br>Sem anexos relacionados                                                                                                    |

# 6. Painel do Procurador da Polícia Civil

O Painel do Procurador da Polícia Civil é formado por três abas: EXPEDIENTES, ACERVO e MINHAS PETIÇÕES. Estudaremos, detalhadamente, cada uma delas.

Ao entrar no PJe, a aba ativa será EXPEDIENTES. Para navegar entre as outras, basta clicar sobre elas (abas).

Essas abas mostram as operações que a PC deve executar no PJe, assim como os processos que a PC está atuando como parte, além das petições que foram remetidas pela PC para o TJPA.

| = PJe Painel do Procurador                                                  |    |                                   | Luiz Sena | 8 |
|-----------------------------------------------------------------------------|----|-----------------------------------|-----------|---|
| EXPEDIENTES ACERVO MINHAS PETIÇÕES                                          |    |                                   |           |   |
| Pesquise por número de processo Q                                           | ß  |                                   |           |   |
| > Pendentes de ciência ou de resposta                                       | 27 |                                   |           |   |
| > Apenas pendentes de ciência                                               | 18 |                                   |           |   |
| Ciência dada pelo destinatário direto ou<br>indireto - pendente de resposta | 0  |                                   |           |   |
| Ciência dada pelo Judiciário - pendente de<br>resposta                      | 0  | Selecione uma jurisdição ou caixa |           |   |
| Cujo prazo findou nos últimos 10 dias - sem<br>resposta                     | 0  |                                   |           |   |
| > Sem prazo                                                                 | 9  |                                   |           |   |
| > Respondidos nos últimos 10 dias                                           | 1  |                                   |           |   |
|                                                                             |    |                                   |           |   |

# 6.1 Aba Expedientes

Na aba **expedientes** (1), o representante tem acesso a todos os expedientes (intimações) que ele consta como destinatário. Esses expedientes aparecem divididos por grupos de expedientes. No lado de cada grupo de expedientes, aparece o número de processos que esse grupo possui (figura seguinte).

| $\equiv P$ $\vec{e}$ Painel do Procurador                                   |               |
|-----------------------------------------------------------------------------|---------------|
| EXPEDIENTES (1) ACERVO MINHAS PETIÇÕES                                      | (2)           |
| Pesquise por número de processo                                             | ৭ 🖉 (3)       |
| > Pendentes de ciência ou de resposta                                       | 27            |
| > Apenas pendentes de ciência                                               | 18 <b>(4)</b> |
| Ciência dada pelo destinatário direto ou<br>indireto - pendente de resposta | 0             |
| Ciência dada pelo Judiciário - pendente de<br>resposta                      | 0             |
| Cujo prazo findou nos últimos 10 dias - sem<br>resposta                     | 0             |
| > Sem prazo                                                                 | 9             |
| > Respondidos nos últimos 10 dias                                           | 1             |
|                                                                             |               |

Os grupos de expedientes, são:

#### Pendentes de ciência ou de resposta

São os expedientes que devem ser lidos e respondidos pela PC em um determinado prazo.

### Apenas pendentes de ciência

São os expedientes apenas pendentes de ciências, sem necessidade de resposta.

#### Ciência dada pelo destinatário direto ou indireto – pendente de resposta.

Aqui ficam os expedientes que foram dadas as ciências e ainda não foram respondidas.

#### Ciência dada pelo Judiciário – pendente de resposta.

Aqui ficam os expedientes que foram enviados ao judiciário e ainda não foram respondidas.

#### Cujo prazo findou nos últimos 10 dias – sem resposta.

Aqui ficam os expedientes que não foram respondidos no seu prazo a mais de 10 dias.

#### Sem prazo.

Aqui ficam os expedientes que devem ser respondidos, mas não tem prazo para essa resposta.

#### Respondidos nos últimos 10 dias.

Aqui ficam os expedientes que foram respondidos nos últimos 10 dias.

#### Pesquisar dentro dos grupos

Pode-se pesquisar os processos dentro dos grupos de expedientes, informando o número do processo na caixa de pesquisa (2) e clicando na lupa de pesquisa. Para limpar o resultado da busca, clique no símbolo (2) (3).

Quando o usuário clica em um dos grupos de expedientes (4), é aberto a pasta do grupo, relacionando as comarcas/municípios, conforme abaixo.

| $\equiv P$ Painel do Procurador                                                                  |         |
|--------------------------------------------------------------------------------------------------|---------|
| EXPEDIENTES ACERVO MINHAS PETIÇÕES                                                               |         |
| Pesquise por número de processo                                                                  | ଦ ଟ୍ର   |
| <ul> <li>Pendentes de ciência ou de resposta (</li> </ul>                                        | 1) 26 ^ |
| > 🏛 Igarapé-Açú                                                                                  | 7       |
| > 🏛 Magalhães Barata (2)                                                                         | 17      |
| > 🏛 Marabá                                                                                       | 2       |
| > Apenas pendentes de ciência                                                                    | 17      |
| <ul> <li>Ciência dada pelo destinatário direto ou<br/>indireto - pendente de resposta</li> </ul> | 1       |
| Ciência dada pelo Judiciário - pendente de<br>resposta                                           | 0       |
| Cujo prazo findou nos últimos 10 dias - sem<br>resposta                                          | 0       |
| > Sem prazo                                                                                      | 8       |
| > Respondidos nos últimos 10 dias                                                                | 2       |
|                                                                                                  |         |

No exemplo da figura acima, o grupo selecionado foi *Pendentes de ciência ou de resposta* (1) e as comarcas que possuem processo nessa situação de pendências são mostradas e, indicando do lado do nome de cada comarca, o número de processos (2). Clique em cima do nome da comarca para visualizar os processos.

Após selecionar uma das comarcas/município, na tela anterior, é mostrada a tela a seguir, indicando, como já citado, os processos e os ícones com as operações que podem ser executadas para cada processo.

| $\equiv \mathbf{P}$ Painel do Procurador                                                                                                    |   |                   |             |                                                                                                    |                                                                                                    |         |       | z Sena |
|----------------------------------------------------------------------------------------------------|---|-------------------|-------------|----------------------------------------------------------------------------------------------------|----------------------------------------------------------------------------------------------------|---------|-------|--------|
| EXPEDIENTES ACERVO MINHAS PETIÇÕES                                                                                                    |   |                   |             |                                                                                                    |                                                                                                    |         |       |        |
| Pesquise por número de processo                                                                                                    | ۹ | ß                 | Igarapé-A   | çú <b>&gt;</b> Caixa de entrada                                                                                                    | • »                                                                                                    | ţ≞      | ۹     | L      |
| <ul> <li>Pendentes de ciência ou de resposta</li> </ul>                                                                                         |   | 26                | Expedientes |                                                                                                    |                                                                                                    |         |       |        |
| <ul> <li>✓ 童 Igarapé-Açú</li> <li>└ 希 Caixa de entrada</li> <li>&gt; 童 Magalhães Barata</li> <li>&gt; 童 Marabá</li> </ul>                       |   | 7<br>7<br>17<br>2 |             | DELEGACIA DE POLICIA CIVIL DE IGARAPÉ-AÇU<br>Citação (2166524)<br>Expedição eletrônica (11/06/2020 15.36)<br>Prazo 5 dias<br>Você tomou ciência em 14/06/2020 10.49<br>Data limite prevista para manifestação: 19/06/2020 23.59 | IP 0800273-52.2019.8.14.0021 📋<br>DELEGACIA DE POLICIA CIVIL DE IGARAPÉ-AÇU X THIAGO DA PAIXÃO DE<br>Nara Única de Igarapé-Açú  | CASTR   | 0     |        |
| <ul> <li>&gt; Apenas pendentes de ciência</li> <li>&gt; Ciência dada pelo destinatário direto ou<br/>indireto - pendente de resposta</li> </ul> |   | 17                |             | DELEGACIA DE POLICIA CIVIL DE IGARAPÉ-AÇU<br>Decisão (2166376)<br>Expedição eletrônica (22/05/2020 16.03)<br>Prazo: sem prazo                                                                                                   | AuPrFI 0800230-81.2020.8.14.0021 📋<br>DELEGACIA DE POLICIA CIVIL DE IGARAPÉ-AÇU X ZÉ PEQUENO<br>IVara Única de Igarapé-Açú      |         |       |        |
| Ciência dada pelo Judiciário - pendente de<br>resposta                                                                                          |   | 0                 | E Q<br>#    | DELEGACIA DE POLICIA CIVIL DE IGARAPÉ-AÇU<br>Alvará de soltura (2166194)<br>Expedição eletrônica (17/04/2020 19:50)<br>Prazo: sem prazo                                                                                         | AuPrFI 0800208-23,2020.8.14.0021 📋<br>DELEGACIA DE POLICIA CIVIL DE IGARAPÉ-AÇU X HEMANOEL POMPEU<br>IVara Única de Igarapé-Açú | GONÇAL  | VES   |        |
| Cujo prazo findou nos últimos 10 dias - sem<br>resposta<br>> Sem prazo                                                                          |   | 0<br>8            | <b>Q</b>    | DELEGACIA DE POLICIA CIVIL DE IGARAPÉ-AÇU<br>Ato Ordinatório (2166192)<br>Expedição eletrônica (17/04/2020 19:37)<br>Prazo: sem prazo                                                                                           | AuPrFI 0800208-23.2020.8.14.0021<br>DELEGACIA DE POLICIA CIVIL DE IGARAPÉ-AÇU X HEMANOEL POMPEU<br>IVara Única de Igarapé-Açú   | GONÇAL  | VES   |        |
| <ul> <li>Respondidos nos últimos 10 dias</li> </ul>                                                                                             |   | 2                 |             | DELEGACIA DE POLICIA CIVIL DE IGARAPÉ-AÇU<br>Decisão (2166189)<br>Expedição eletrônica (17/04/2020 18:47)<br>Prazo: sem prazo                                                                                                   | AuPrFI 0800208-23.2020.8.14.0021<br>DELEGACIA DE POLICIA CIVIL DE IGARAPÉ-AÇU X HEMANOEL POMPEU<br>Nara Única de Igarapé-Açú    | GONÇAL  | VES   |        |
|                                                                                                    |   |                   |             | DELEGACIA DE POLICIA CIVIL DE IGARAPÉ-AÇU<br>Decisão (2166186)                                                                                                    | APOrd 0800417-26.2019.8.14.0021 D<br>DELEGACIA DE POLICIA CIVIL DE IGARAPÉ-ACU X ADRIANO DO SOCOR<br>7 resul                    | RO FERI | REIRA | OS     |

## Operações com processos na aba expedientes

Autos digitais (

Clique para visualizar os autos digitais. Os autos digitais já foram explicados nesse manual.

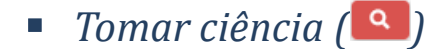

Opção que permite tomar ciência do expediente. Tomar ciência significa que após visualize o documento, caso exista um prazo para a resposta desse expediente, o prazo começará a correr, ou seja, o prazo para a resposta do expediente começa com a ciência.

Passos para a ciência.

- a) Clique na lupa vermelha (
- b) Confirme que está tomado ciência, clicando em OK (figura abaixo). Após esse OK, o PJe registrará a ciência

| Você está prestes a tomar ciência deste expediente, ao fazer isso o sistema começará a contar o prazo par | ra a resposta. De | eseja continuar? |
|----------------------------------------------------------------------------------------------------|-------------------|------------------|
|                                                                                                    | ОК                | Cancelar         |

c) Leia o documento que foi aberto em uma nova aba do navegador.

#### Visualizar expediente (

Após tomar ciência do expediente, o ícone de lupa dá lugar ao ícone de uma folha de papel ( ). Esse ícone indica que o usuário pode ler (visualizar) novamente o expediente.

## Responder expediente (

Após ler o expediente, o próximo passo é responder o expediente. Siga os passos a seguir para responder o expediente:

a) Clique no ícone da seta ( ), o PJe abrirá uma tela para preenchimento de sua resposta ao expediente.

 b) Preencha a tela de resposta, incluindo anexos, caso deseje, de acordo com a próxima tela desse manual e as orientações que seguem.

| PJe AuPrFI 0800230-81.2020.8.14.0021 - Furto Qualificado<br>DELEGACIA DE POLICIA CIVIL DE IGARAPÉ-ACU X 2É PEQUENO +                                                                                       |
|----------------------------------------------------------------------------------------------------|
|                                                                                                    |
| Marque os expedientes que pretende responder com esta petição                                                                                                    |
| Selecionar                                                                                                    |
| Decisão (2166376)           DELEGACIA DE POLICIA CIVIL DE IGARAPÉ-AÇU           Expedição eletrônica (22052020 16:03:14)           Você tomou ciência em 15006/2020 10:10:18.           Prazo 0 sem prazo. |
| Exibit expediente (2)                                                                                                    |
| Tipo de documento" Descrição Número (opcional) "                                                                                                    |
| Selecione (3) (4) (5) (5) (6)                                                                                                    |
| Rascurhe salv                                                                                                    |
| 🖶 B I L L # W 臣言君言 Topodefore Tamanho • x, x 告 羽み 陶商 広協 義敬 田田 信相 切び 島 外種 かん 🕑 - 岡 日日 信礼 (小市) 水 副目面 Ω 1 🐓 X 長                                                                                               |
| Escreva sua resposta aqui (γ)                                                                                                    |
| SALVAR (8)                                                                                                    |
| Somente será possivel incluir anexos, após salvar o conteúdo do documento do editor (9)                                                                                                    |
|                                                                                                    |

#### Orientações para preenchimento da tela acima:

- ✓ O expediente que o usuário vai responder, já vem selecionado (1). Deve-se manter o expediente selecionado e caso deseje ler novamente o expediente, clique em Exibir expediente (2).
- ✓ Selecione o tipo de documento, entre as opções disponíveis no menu.

Clique em **selecione** (3) ou na seta ( $\widecheck$ ) para visualizar as opções.

- Informe uma descrição (4) para o arquivo que será gerado pela resposta ao expediente, essa descrição, apesar de não ser obrigatória, é aconselhável ser preenchida, pois deixará mais fácil a identificação do documento, na lista de documentos do PJe.
- O usuário deve cadastrar um número de controle (5), caso trabalhe com controle de suas respostas de expedientes. Esse número é opcional.
- Selecione Sigiloso (6), caso deseje que sua resposta seja sigilosa, marcando o sigilo, somente as partes do processo e os usuários internos da vara a qual o processo pertença visualizarão sua resposta.
- ✓ Escreva na área de texto, sua resposta (7), essa área é um editor de texto básico.
- Após preencher o formulário clique no botão SALVAR. Após clicar, o PJe salvará as informações da tela e liberará outros dois botões (figura abaixo).

| ADICIONAR | Arquivos suportados<br>(1) | ASSINAR DOCUMENTO(S) | (2) |
|-----------|----------------------------|----------------------|-----|
|           |                            |                      |     |

- Adicione arquivos de vídeo, áudio, pdfs, fotos, clicando no botão ADI-CIONAR (1), conforme explicado na página 37 desse manual.
- ✓ Finalmente, assine os documentos, clicando no botão ASSINAR DO-CUMENTOS (2).

Ao clicar em **ASSINAR DOCUMENTOS** deve-se ter o token plugado no computador para efetuar a assinatura.

A assinatura somente é permitida se o usuário acessou o PJe com o TOKEN. Após a assinatura, o sistema mostrará as seguintes mensagens:

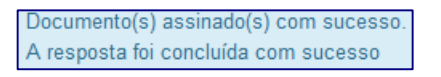

Observação: O documento, após a assinatura, sai da caixa de pendentes de resposta e passa pra caixa de respondidos.

#### Histórico de movimentações entre caixas (<sup>1</sup>)

Pode-se verificar por onde o expediente passou, ou seja, ver o histórico de quais caixas esse expediente já pertenceu. Para isso, basta clicar no ícone de histórico (
).

Após clicar no ícone do histórico, o sistema abrirá uma caixa, informando o histórico (figura abaixo).

Histórico de movimentação entre caixas

Não há histórico para este item.

×

## 6.2 Aba Acervo

Na aba acervo (figura abaixo), o representante da Polícia Civil tem acesso ao conjunto de processos onde ele, ou a delegacia onde ele é lotado, consta como participante (parte). Como na aba expedientes, é possível fazer pesquisas, conforme explicado no capítulo anterior (5.1).

Ao selecionar um local, o usuário visualizará os processos, no lado direito da tela, conforme exemplo da figura abaixo.

| $\equiv PJ$ Painel do Procurador                                      |                                                                                                    | Luiz Sena |
|-----------------------------------------------------------------------|----------------------------------------------------------------------------------------------------|-----------|
| EXPEDIENTES ACERVO MINHAS PETIÇÕES                                    |                                                                                                    |           |
| Pesquise por número de processo Q ;                                   | lgarapé-Açú > Caixa de entrada                                                                                                    | e t∓ d    |
| Abaetetuba 49                                                         | Processos                                                                                                    |           |
| Ananindeua 1<br>Barcarena 8                                           | AuPrFI 0800234-21.2020.8.14.0021     DELEGACIA DE POLICIA CIVIL DE IGARAPÉ-AÇU X FULANO DE TAL     Nara Única de Igarapé-Açú     Distribuido em 24/05/2020                      | 0         |
| Belém 16<br>Benevides 4                                               | DELEGACIA DE POLICIA CIVIL DE IGARAPÉ-AÇU X FULANO DE TAL     AuPrFI 0800233-38.2020.8.14.0021     Distribuido em 24/05/2020                                                    | 0         |
| > Bragança 1                                                          | AuPrFI 0800232-51.2020.8.14.0021      DELEGACIA DE POLICIA CIVIL DE IGARAPÉ-AÇU X FULANO DE TAL     /Vara Única de Igarapé-Açú     Distribuido em 24/05/2020                    | ø         |
| Castanhal 2     Icoaraci 1                                            | AuPrFI 0800208-23.2020.8.14.0021     DELEGACIA DE POLICIA CIVIL DE IGARAPÉ-AÇU X HEMANOEL POMPEU GONÇALVES     //ara Única de Igarapé-Açú     Distribuído em 30/03/2020         | ø         |
| <ul> <li>Igarapé-Açú 506</li> <li>L ♣ Caixa de entrada 506</li> </ul> | Autos Digitais DELEGACIA DE POLICIA CIVIL DE IGARAPÉ-AÇU X GILCILANA CHAGAS RAPOSO<br>AuApFI 0800205-68.2020.8.14.0021 D Vara Única de Igarapé-Açú<br>Distribuido em 25/03/2020 | ø         |
|                                                                       | BOOCCI 0800194-39.2020.8.14.0021     DELEGACIA DE POLICIA CIVIL DE IGARAPÉ-AÇU X CARLOS EDUARDO REIS DOS SANTOS     Nara Única de Igarapé-Açú     Distribuido em 11/03/2020     | 0         |
|                                                                       | DELEGACIA DE POLICIA CIVIL DE IGARAPÉ-AÇU X JEILSON PEREIRA GARCIA     Vara Única de Igarapé-Açú                                                                                | 0         |
|                                                                       | «« « 1 2 3 4 5 6 7 » »» 506 resultados encon                                                                                                    | trados    |

# Autos digitais (🔳)

Clique para visualizar os autos digitais. Os autos digitais já foram explicados nesse manual.

#### Histórico de movimentações entre caixas (💻)

Pode-se verificar por onde o expediente passou, ou seja, ver o histórico de quais caixas esse expediente já pertenceu. Para isso, basta clicar no ícone de histórico ( ).

O ícone com a seta apontado para cima ( $^{\circ}$ ), indica que o processo tem prioridade.

### Outros ícones:

Existem outros ícones que estão presentes, tanto na aba de expedientes, como na aba de acervo, iremos explicada cada um dos deles a seguir.

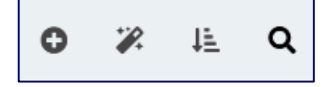

#### • *Nova caixa* (•)

Para fins de organização do ambiente de trabalho, o sistema permite aos representantes a criação de caixas na **aba expedientes** e **aba acervo**, nomeando-as de acordo com o seu interesse. A criação das caixas está disponível para perfis gestores e distribuidores.

#### Siga os seguintes passos para criar a pasta nova:

- a) Selecionar o local onde deseja criar a caixa, clicando em cima desse local (figura abaixo).
- b) Clicar no ícone de nova caixa ().
- c) Informar o nome da nova caixa (figura abaixo).
- d) Clicar em CRIAR CAIXA.
- e) Feche a janela em X ou em FINALIZAR.

| Nova caixa    |           | ×           |
|---------------|-----------|-------------|
| Nome da caixa |           |             |
| L             | FINALIZAR | CRIAR CAIXA |

• Distribuir processos da jurisdição utilizando filtros das caixas (🏹)

Essa opção redistribui automaticamente os processos da *caixa de entrada* para outra caixa, utilizando filtros da caixa que vai receber os processos.

Por exemplo, se uma caixa tem um filtro para processos recebidos dentro de um determinado período, quando for solicitado que seja feita a distribuição, os processos que foram recebidos naquele período, serão enviados, da caixa de entrada, para a caixa que contém o filtro.

A caixa de entrada é uma caixa automática e não aceita filtros (figura abaixo).

| Igarap | é-Açú                                 | 506 |
|--------|---------------------------------------|-----|
| ∟ 🕷    | Caixa de entrada                      | 501 |
| L 🛥    | Delegacia da Mulher de<br>Igarapé-Açu | 5   |

Para distribuir, basta selecionar a caixa que vai receber os processos e clicar no ícone de distribuição (🖗).

Após a distribuição, o PJe mostrará uma mensagem parecida com a mensagem abaixo.

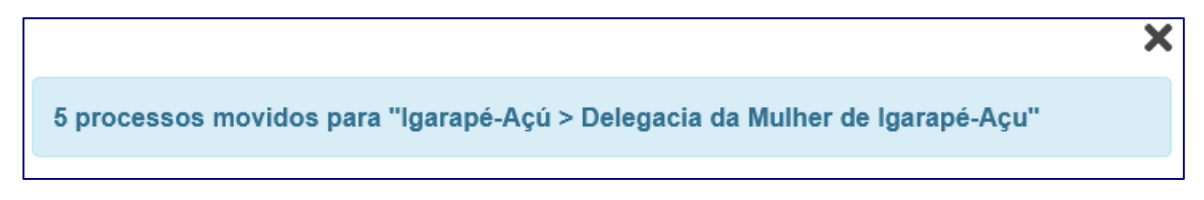

Após a distribuição, feche a janela no 🗙.

Veremos com mais detalhes, os filtros que podem ser adicionados as caixas, nos próximos capítulos desse manual.

#### • Inverter ordenação (12)

Os expedientes são mostrados nas pastas, em uma ordem cronológica, do expediente mais antigo, para o mais novo (figura abaixo).

Pode-se inverter assa relação, clicando no botão de *inverter ordenação* (12)

| lg | arapé-Açú | Delegacia da Mulher de Igarapé-Açu | <b>\$</b>                                                                                                    | ↓ <u>≞</u> | Q |
|----|-----------|------------------------------------|----------------------------------------------------------------------------------------------------|------------|---|
|    | Processos |                                    |                                                                                                    |            |   |
|    |           | AuPrFl 0800234-21.2020.8.14.0021 📋 | DELEGACIA DE POLICIA CIVIL DE IGARAPÉ-AÇU X FULANO DE TAL<br>/Vara Única de Igarapé-Açú<br>Distribuído em 24/05/2020 |            | • |
|    |           | AuPrFI 0800233-36.2020.8.14.0021 📋 | DELEGACIA DE POLICIA CIVIL DE IGARAPÉ-AÇU X FULANO DE TAL<br>/Vara Única de Igarapé-Açú<br>Distribuído em 24/05/2020 |            | • |
|    |           | AuPrFI 0800232-51.2020.8.14.0021 📋 | DELEGACIA DE POLICIA CIVIL DE IGARAPÉ-AÇU X FULANO DE TAL<br>/Vara Única de Igarapé-Açú<br>Distribuído em 24/05/2020 |            | • |
|    |           | AuPrFI 0800230-81.2020.8.14.0021 📋 | DELEGACIA DE POLICIA CIVIL DE IGARAPÉ-AÇU X ZÉ PEQUENO<br>/Vara Única de Igarapé-Açú<br>Distribuído em 21/05/2020    |            | • |
|    |           | AuPrFl 0800236-88.2020.8.14.0021 📋 | DELEGACIA DE POLICIA CIVIL DE IGARAPÉ-AÇU X ZÉ PEQUENO<br>/Vara Única de Igarapé-Açú<br>Distribuído em 27/05/2020    |            |   |

## 6.3 Aba Minhas Petições

Aqui o representante terá acesso geral a todas as petições juntadas por ele no PJe, conforme a imagem abaixo.

| $\equiv P$ P Painel do Procurador  |               |                           |                               |                          | Luiz Sena 🛛 🔒   |
|------------------------------------|---------------|---------------------------|-------------------------------|--------------------------|-----------------|
| EXPEDIENTES ACERVO MINHAS PETIÇÕES |               |                           |                               |                          |                 |
| Número do processo                 | Identificador | Processo                  | Documento                     | Tipo de Documento        | Ações           |
| 8 14                               | 16445054      | 0800273-52.2019.8.14.0021 | Contrarrazões                 | Contrarrazões            | ۲ <b>۵</b>      |
| PESQUISAR LIMPAR                   | 16445045      | 0803675-43.2020.8.14.0301 | Documento de Comprovação de 2 | Documento de Comprovação | 2 <b>a</b><br>2 |
|                                    | 16445044      | 0803675-43.2020.8.14.0301 | Parecer do processo           | Parecer                  | 2 <b>a</b>      |
|                                    | 16445040      | 0800426-22.2018.8.14.0021 | Termo de Ciência              | Termo de Ciência         | 2 6             |
|                                    | 16445036      | 0800001-24.2020.8.14.0021 | Parecer sobre o preso João    | Parecer                  | 2 <b>a</b>      |
|                                    | 16445035      | 0800273-52.2019.8.14.0021 | Citação                       | Citação                  | 2               |

As ações que podem ser executadas nessa tela, explicaremos abaixo.

| (1) | (2) | (3) | (4)     | (5) | (6) |
|-----|-----|-----|---------|-----|-----|
| Q   |     |     | <b></b> | Ŵ   | Q   |

- O ícone (1), indica que o usuário pode visualizar o expediente que já foi dado ciência.
- ✓ O ícone <sup>I</sup> (1), também é utilizado para visualizar um comprovante que indica quem protocolou o expediente.
- ✓ O ícone (2), indica que o arquivo é multimídia e será visualizado em programa específico para essas mídias.
- ✓ O ícone (3), cadeado fechado, é usado para visualizar informações do usuário que assinou o expediente.
- ✓ O ícone (4), cadeado aberto, é usado para assinar expedientes pendentes de assinatura.
- ✓ O ícone (5), é usado para excluir o expediente.
- ✓ O ícone (6), indica que a visualização está indisponível, só sendo possivel sua visualização, após a ciência pelo usuário, na aba expedientes.

# 7. Operações com caixas

Nas abas **expedientes** e **acervo**, podemos efetuar algumas operações com as caixas, que iremos mostrar a seguir.

Lembrando que já mostramos como criar uma caixa, nos capítulos anteriores.

#### Mover processos/expedientes:

Para mover processos, entre caixas, execute os seguintes passos (figura abaixo):

| $\equiv P$ Painel do Procurador    |        |     |                                    |
|------------------------------------|--------|-----|------------------------------------|
| EXPEDIENTES ACERVO MINHAS PETIÇÕES |        |     |                                    |
| Pesquise por número de processo    | ଦ୍ ଟ୍ର | lga | garapé-Açú > Caixa de entrada      |
| Abaetetuba                         | 49     |     | Processos                          |
| Ananindeua                         | 1      | (3) | 7 8                                |
| Barcarena                          | 8      |     | AuPrFI 0800219-52.2020.8.14.0021   |
| Belém                              | 16     |     |                                    |
| Benevides                          | 4      |     | AUPTP1 0800208-23.2020.8.14.0021   |
| Bragança                           | 1      |     | Autorel 0800205-68 2020 8 14 0021  |
| Castanhal                          | 2      |     | <b>a</b>                           |
| Icoaraci                           | 1      |     | BoOcCi 0800194-39,2020.8.14.0021 📋 |
| r Igarapé-Açú <b>(1)</b>           | 506    |     | <b>a</b>                           |
| 🗆 🍘 Caixa de entrada               | 501    |     | E IP 0800170-11.2020.8.14.0021 📋   |
| Delegacia da Mulher de             | 5      |     |                                    |
| Igarapé-Açu                        |        |     | BoOcCi 0800156-27.2020.8.14.0021 📋 |

- a) Deve-se selecionar uma pasta (1).
- b) Selecione todos os processos (2) ou alguns processos (3) da pasta.
- c) Após selecionar, clique no ícone ( mover itens selecionados.
- d) Selecione a caixa destino, na janela abaixo:

| Mover para                        |          | ×               |
|-----------------------------------|----------|-----------------|
| Selecione a caixa de destino      |          | ~               |
| Mover os expedientes relacionados |          |                 |
|                                   | CANCELAR | MOVER PROCESSOS |

Observação: as pastas devem pertencer ao mesmo município/comarca.

e) Clique no botão MOVER PROCESSOS.

### Configurar caixas

Para configurar uma caixa, selecione ela e clique no ícone de configuração (\$\$), conforme mostrado na figura abaixo.

Observação: A *Caixa de entrada* não permite ser configurada.

| $\equiv P J \overline{e}$ Painel do Procurador |       |                                                  |                                                                         |
|------------------------------------------------|-------|--------------------------------------------------|-------------------------------------------------------------------------|
| EXPEDIENTES ACERVO MINHAS PETIÇÕES             |       |                                                  |                                                                         |
| Pesquise por número de processo                | ଦ ଟ୍ର | lgarapé-Açú > Delegacia da Mulher de Igarapé-Açu | <b>卒 亩 哇 Q</b>                                                          |
| Abaetetuba                                     | 49    | Processos                                        |                                                                         |
| Ananindeua                                     | 1     | _ 8                                              | DELEGACIA DE POLICIA CIVIL DE IGARAPÉ-AÇU                               |
| Barcarena                                      | 8     | AuPrFI 0800234-21.2020.8.14.0021                 | /Vara Unica de Igarapé-Açú<br>Distribuído em 24/05/2020                 |
| • Icoaraci                                     | 1     | AuPrFI 0800230-81.2020.8.14.0021 📋               | DELEGACIA DE POLICIA CIVIL DE IGARAPÉ-AÇU<br>/Vara Única de Igarapé-Açú |
| <ul> <li>Igarapé-Açú</li> </ul>                | 506   | <b> </b>                                         | Distribuído em 21/05/2020                                               |
| 📙 希 Caixa de entrada                           | 501   | AuPrFI 0800236-88.2020.8.14.0021 📋               | DELEGACIA DE POLICIA CIVIL DE IGARAPÉ-AÇU<br>/Vara Única de Igarapé-Açú |
| Delegacia da Mulher de                         | 5     | Ē                                                | Distribuído em 27/05/2020                                               |
| lgarapé-Açu                                    |       |                                                  |                                                                         |

Após clicar no ícone de configuração, o PJe apresenta uma janela com quatro abas, que iremos explicar a seguir:

#### Aba principal

Essa aba deixa configurar o nome da caixa e cadastrar uma descrição para ela, figura abaixo.

| Configura   | ação da caixa                                              | \$     |
|-------------|------------------------------------------------------------|--------|
| PRINCIPAL   | PERÍODOS DE INATIVAÇÃO FILTROS DA CAIXA PESSOAS ASSOCIADAS |        |
| Nome da ca  | aixa *                                                     |        |
| Delegado    | o João                                                     |        |
| Descrição d | da caixa                                                   |        |
|             |                                                            |        |
|             |                                                            |        |
|             |                                                            |        |
|             |                                                            |        |
|             |                                                            |        |
|             |                                                            |        |
|             |                                                            | SALVAR |
|             |                                                            |        |

Período de inativação

Essa aba permite que a aba seja inativada por um determinado período, fazendo com que a pasta não receba processo nesse período.

Para cadastrar, informe o período e clique no botão INCLUIR.

Observação: Caso exista um período de inativação cadastrado, pode-se excluir o mesmo. O período é listado na caixa, com um ícone de lixeira para a exclusão.

| Configura    | ção da caixa             |                  |                    |            | × |
|--------------|--------------------------|------------------|--------------------|------------|---|
| PRINCIPAL    | PERÍODOS DE INATIVAÇÃO   | FILTROS DA CAIXA | PESSOAS ASSOCIADAS |            |   |
| Data de inat | ivação<br>e<br>a Inicial |                  |                    | Data Final |   |
|              |                          |                  |                    |            | 0 |

#### Filtros da caixa

Pode-se cadastrar filtros para as caixas, esses filtros são utilizados quando da distribuição dos processos nas caixas, já explicado nesse manual (pag. 55).

Filtre de acordo com a sua necessidade, utilizados os campos da tela de filtros, figura abaixo.

| onfiguração da caixa                    |                         |                        |                |                         | :      |
|-----------------------------------------|-------------------------|------------------------|----------------|-------------------------|--------|
| PRINCIPAL PERÍODOS DE INATIVAÇÃO FIL    | ROS DA CAIXA PESSOAS AS | SOCIADAS               |                |                         |        |
| Nome da parte                           | CPF ou CNPJ             |                        | Data de naso   | imento da parte         |        |
|                                         |                         |                        | Entre          | e                       |        |
| OAB (000000 A UF)<br>- UF v             | Processo                |                        | Data de distr  | ibuição                 |        |
| Órgão julgador                          | Prioridade              |                        | Intervalos de  | e sequenciais de proces | SOS    |
| Selecione                               | ~ Selecione             | ~                      |                |                         |        |
| Classes                                 |                         | Assuntos               |                |                         |        |
| Pesquise pelo código ou nome da classe: |                         | ^ Pesquise pelo código | ou nome do ass | unto:                   | ^      |
|                                         |                         |                        |                |                         |        |
|                                         |                         |                        |                |                         |        |
|                                         |                         |                        |                |                         |        |
|                                         |                         |                        |                |                         |        |
|                                         |                         |                        |                |                         |        |
|                                         |                         |                        |                |                         |        |
|                                         |                         |                        |                |                         | SALVAR |

#### Pessoas associadas

Pode-se associar uma pessoa (perfil de procurador) para cada caixa, facilitando assim a organização dos usuários/procuradores.

Associe pessoas por nome ou CPF, fazendo uma busca antes de associar o procurador.

Observação: Exclua uma pessoa associada a caixa, clicando no ícone da lixeira. As pessoas associadas a caixa são listadas abaixo da caixa.

| Configur  | ação da caixa                 |                  |              |             |                         |                           | × |
|-----------|-------------------------------|------------------|--------------|-------------|-------------------------|---------------------------|---|
| PRINCIPAL | PERÍODOS DE INATIVAÇÃO        | FILTROS DA CAIXA | PESSOAS ASSO | CIADAS      |                         |                           |   |
| Pesquise  | pelo CPF ou nome do procurado | or               |              | Pesquise pe | elo CPF ou nome do assi | istente                   |   |
|           | Nome                          |                  |              |             | CPF                     | E-mail                    |   |
|           | LUIZ FERNANDO MONTEIRO        | SENA (ASSISTENTE | 2)           |             | 306.883.532-15          | fernando.sena@tjpa.jus.br |   |
|           |                               |                  |              |             |                         |                           |   |

#### Excluir caixas.

Exclua uma caixa, utilizando o ícone da lixeira (1).

Quando um caixa é excluída, caso el contenha processos, esses processo serão enviados para a *caixa de entrada.* 

| Ao excluir essa caixa, todos os processos/expedientes serão movidos para a caixa de entrada vinculada e os representantes<br>Confirma? | associados não terão mais acesso a eles. |
|----------------------------------------------------------------------------------------------------|------------------------------------------|
|                                                                                                    | OK Cancelar                              |

# 8. Cadastro de usuários

Os usuários da Polícia civil devem utilizar o PJe com os perfis de procuradores (padrão / distribuidor ou gestor)

# 8.1 Realizando o cadastro de Procurador

Acesse, no menu principal, as opções: **Configuração – Pessoa – Procura-dor/Defensor**.

| EPJ Painel             | do Procurador |
|------------------------|---------------|
| × PJe Painel do Procu  | ırador        |
| <b>Q</b> Acesso rápido |               |
| Painel                 | >             |
| Processo               | >             |
| 🕜 Atividades           | >             |
| Audiências e sessões   | >             |
| 🗘 Configuração         | >             |
| × PJe Painel do Proc   | uradc         |
| <b>Q</b> Acesso rápido |               |
| CONFIGURAÇÃO           |               |
| Órgão de representação | >             |
| Pessoa                 | >             |

| $\times$ <b>PJC</b> Painel do Procurad    |  |  |  |  |
|-------------------------------------------|--|--|--|--|
| <b>Q</b> Acesso rápido                    |  |  |  |  |
| PESSOA                                    |  |  |  |  |
| Assistentes de<br>procuradoria/defensoria |  |  |  |  |
| Procurador/Defensor                       |  |  |  |  |

O sistema apresentará a tabela com todos os Procuradores/Defensor já cadastrados no PJe (figura abaixo).e vinculados ao seu órgão de representação.

Busque um procurador utilizando o nome ou o CPF e clique no botão PES-

#### QUISAR

| esquisa Pré-Cadastro   |           |                                  |                |                         |
|------------------------|-----------|----------------------------------|----------------|-------------------------|
| Nome                   | Procurado | r/Defensor                       |                |                         |
|                        |           | Nome                             | CPF            | Perfit Ativo?           |
| OPF                    |           | ALEXANDRE LIBERAL DE SIQUEIRA    | 829.107.231-00 | Sim                     |
| Sector de consector de |           | ALEXSANDRA DA SILVA SANTOS       | 085.650.416-54 | Sim                     |
| Todos                  |           | GABRIELLE RODRIGUES MARTINS      | 024.385.121-99 | Sim                     |
| ituação do perfil      |           | MARCELO PAULO MAGGIO             | 908.770.209-49 | Sim                     |
| Ativo                  | × .       | MARIA DA GLORIA COSTA            |                | Sim                     |
| PESQUISAR              |           | RAVANNE RIBEIRO BARRETO DOS REIS | 029.106.231-81 | Sim                     |
|                        |           | RENATA SOARES CATAO              | 018.540,444-11 | Sim                     |
|                        |           | 1.12                             |                | 7 resultados encontrado |

Para realizar o cadastro de um novo procurador, basta acionar a aba **Pré-Cadastro**. O sistema apresentará a tela abaixo. Informe o CPF do representante, acione o botão **Pesquisar** e o campo "**Nome**" será recuperado automaticamente. Em seguida, acione o botão **Confirmar**.

| = PJe Procurador/Defensor |  |  |
|---------------------------|--|--|
|                           |  |  |
| Pesquisa Pré-Cadastro     |  |  |
|                           |  |  |
| CPF* ii                   |  |  |
| PESQUISAR                 |  |  |
|                           |  |  |

O sistema apresentará a aba Formulário com os campos "CPF" e "Nome" preenchidos automaticamente. Informe todos os campos obrigatórios e clique em Gravar.

| dor/Defensor<br>mpos obrigatórios                      |                                                 |                              |
|--------------------------------------------------------|-------------------------------------------------|------------------------------|
| mpos obrigatórios                                      |                                                 |                              |
|                                                        |                                                 |                              |
| å                                                      | Login* :                                        | E-mail* :                    |
| ANDRA DA SILVA SANTOS                                  | 08565041654                                     | alexsandra.santos@cnj.jus.br |
| ta _                                                   | CPF* :                                          | Estado civil                 |
|                                                        | 085.650.416-54                                  | Selecione v                  |
|                                                        | Titulo eleitoral =                              | Número do RG a               |
| nino                                                   | / 1768.4312.0248                                |                              |
| expedidor do RG i                                      | Data de expedição do RG a Data de nascimento* a | Nome do genitor a            |
|                                                        | a a                                             |                              |
| la genitora* .                                         | UE Nascimento* =                                | Naturalidade*                |
|                                                        | MINAS GERAIS                                    | V UNAJ Q                     |
| posse i Data de óbito i                                | OAB (000000 A UF) =                             | Tipo de inscrição na OAB -   |
| ai ai                                                  | • UF •                                          | Selecione v                  |
| expedição da OAB Situação geral do cadastro do usuário | r )                                             |                              |
| Ativo 🔘 inativo                                        |                                                 |                              |

- Na aba Órgão de representação será possível restringir o acesso do representante as Procuradorias/Defensorias, definindo o tipo de acesso específico para cada vinculação. Dessa forma, apenas o representante vinculado poderá acessar as procuradorias/defensorias. Para realizar a restrição, marque a(s) entidade(s) desejada(s), e clique no botão Incluir.
  - ✓ Gestor
    - O representante processual configurado como gestor terá acesso total a todos os processos e expedientes direcionados para o seu Órgão de Representação, independentemente da jurisdição em que estes processos ou expedientes estiverem;
  - ✓ Distribuidor
    - O representante processual configurado como distribuidor terá acesso total a todos os processos e expedientes direcionados para o seu Órgão de Representação, desde que eles sejam da mesma jurisdição da qual este usuário é distribuidor;
  - ✓ Padrão
    - O representante processual que não for configurado como gestor e nem como distribuidor é chamado de representante processual padrão, podendo atuar apenas nos processos ou expedientes distribuídos para a sua caixa de organização.
  - Caso deseje excluir, clique em ), e o sistema irá excluir a localização.
  - Caso deseje alterar alguma localização, clique em . O sistema irá preencher os dados de . Altere os dados e acione a opção Gravar.

- A aba **Associações** permite que sejam visualizados a quais órgãos, jurisdições e caixas o representante encontra-se vinculado.
- A aba Documentos de Identificação permite que sejam cadastrados documentos do procurador/defensor. Informe os campos e acione a opção *Incluir*.
  - Caso deseje excluir, clique em 📓, e o sistema irá inativar o registro na tabela

"Documentos - <nome do assistente>". Para ativá-lo, clique em 🦾 e altere o campo "Situação" para "Ativo". Em seguida, clique em Gravar.

- Caso deseje alterar algum documento, clique em . O sistema irá preencher os dados de "Documentos - <nome do procurador/defensor>". Altere os dados e acione a opção *Gravar*.
- Para preencher a aba Endereços, informe o CEP no campo correspondente. O sistema irá validar o CEP e listará o endereço abaixo do campo. Selecione o endereço, e o sistema preenche automaticamente os campos "Estado", "Cidade", "Bairro" e "Logradouro". Informe o restante dos campos e acione a opção Incluir.
  - Caso deseje excluir, clique em ), e o sistema removerá o endereço da tabela "Endereços - <nome do procurador/defensor>".
  - Caso deseje alterar algum documento, clique em . O sistema irá preencher os dados de "Adicionar Endereço - <nome do procurador/defensor>". Altere os dados e acione a opção Incluir.
- Para cadastrar telefones, e-mails, celulares, acione a aba **Meios de Contato**. Preencha os campos e acione a opção Gravar.
  - Caso deseje excluir, clique em I, e o sistema removerá o meio de contato da tabela "Meios de Contato - <nome do procurador/defensor>".
  - Caso deseje alterar algum documento, clique em . O sistema irá preencher os dados de "Meios de Contato - <nome do procurador/defensor>". Altere os dados e acione a opção Gravar.
- A aba Outros nomes permite que sejam incluídos alcunhas referentes à pessoa física que está sendo incluída no sistema. Informe o campo "Nome" e acione o botão Incluir.
  - Caso deseje excluir, clique em ), e o sistema removerá o nome da tabela "Adicionar Nome - <nome do procurador/defensor>".
  - Caso deseje alterar algum nome, clique em . O sistema irá preencher o dado de "Adicionar Nome <nome do procurador/defensor>". Altere o dado e acione a opção Gravar.

Para incluir um novo registro retorne a aba Formulário, e clique em Novo.

# 8.2 Cadastrando assistente de Procuradoria

| $\equiv P J $ Painel do                   | Procurador |
|-------------------------------------------|------------|
| $\times$ PJ Painel do Procurad            | or         |
| <b>Q</b> Acesso rápido                    | _          |
| 🖵 Painel                                  | >          |
| 🗁 Processo                                | >          |
| 🕜 Atividades                              | >          |
| Audiências e sessões                      | >          |
| 🌣 Configuração                            | >          |
| × PJe Painel do Procurad<br>Acesso rápido | dc         |
| CONFIGURAÇÃO                              |            |
| Órgão de representação                    | >          |
| Pessoa                                    | >          |
| $\times$ PJC Painel do Procurado          | or         |
| <b>Q</b> Acesso rápido                    |            |
| 🔹 🏟 PESSOA                                |            |
| Assistentes de procuradoria/defensoria    |            |
| Procurador/Defensor                       | >          |

Acesse Configuração - Pessoa - Assistentes de Procuradoria/Defensoria.

O sistema apresentará a tabela com todos os assistentes já cadastrados no PJe e vinculado ao seu órgão de representação. Caso não exista nenhum cadastro, essa tabela só será preenchida após a inclusão de assistente.

| $\equiv P ] $ Assistentes de procuradoria/defen   | soria                            |                |                                 |
|---------------------------------------------------|----------------------------------|----------------|---------------------------------|
| Pesquisa Pré-Cadastro                             |                                  |                |                                 |
| Nome                                              | Assistente                       | CPF            | Perfil Ativo?                   |
| CPF                                               | RAYANNE RIBEIRO BARRETO DOS REIS | 029 106 231-81 | Sim<br>1 resultados encontrados |
| Situação do perfil<br>Ativo v<br>PESQUISAR LIMPAR |                                  |                |                                 |

Para realizar o cadastro de um novo assistente, basta acionar a aba Pré-Cadastro. O sistema apresentará a tela abaixo. Informe o CPF do representante, acione o botão Pesquisar e o campo "Nome" será recuperado automaticamente. Em seguida, acione o botão Confirmar.

| $\equiv P J $ Assistentes | de procuradoria/defensoria |  |  |
|---------------------------|----------------------------|--|--|
|                           |                            |  |  |
| Pre-Cadastro              |                            |  |  |
| CPF* =                    |                            |  |  |
|                           | PESQUISAR                  |  |  |
|                           |                            |  |  |

Atenção: O sistema não permite que uma pessoa já cadastrada troque de perfil.

O sistema apresentará a aba **Formulário** com os campos "CPF" e "Nome" preenchidos automaticamente. Informe todos os campos obrigatórios e clique em Gravar.

| $\equiv P$                                                   |                   |                                    |                           |                         |         |
|--------------------------------------------------------------|-------------------|------------------------------------|---------------------------|-------------------------|---------|
| Pesquisa Formulário Órgão de Representação Documentos de Ide | ntificação Ende   | reços Meio de Contato Outros nomes |                           |                         |         |
| O Campos obrigatórios                                        |                   |                                    |                           |                         |         |
| CPF* a                                                       | Nome* a           |                                    | Login* .                  |                         |         |
| 185.426.081-53                                               | ALCIMAR FERR      | EIRA DE OLIVEIRA                   | 18642608153               |                         |         |
| E-mail*                                                      | Etnia             |                                    | Estado civil :            |                         |         |
|                                                              | Selecione         | ~                                  | Selecione                 |                         | *       |
| Profissão* 📄                                                 | Escolaridade a    |                                    | Sexo* a                   |                         |         |
| Q                                                            | Selecione         | ¥                                  | Masculino                 |                         | *       |
| Nome do genitor                                              |                   | Nome da genitora                   |                           | Data de nascimento*     |         |
|                                                              |                   | MARIA DO CARMO DA CONCEICAO        |                           | 10/01/1958              |         |
| Titulo eleitoral a                                           | Estado" a         |                                    | Naturalidade* :           |                         |         |
|                                                              | Selecione         | *                                  |                           |                         | Q       |
| Número do RG                                                 | Órgão expedidor d | lo RG a                            | Data de expedição do RG a | Data de óbito a         |         |
|                                                              |                   |                                    | C1                        |                         |         |
| N° celular                                                   | Nº comercial      |                                    |                           |                         |         |
|                                                              |                   |                                    |                           |                         |         |
| Matricula* = OAB (000000 A UF) =                             |                   | Tipo de inscrição na OAB 🐇         |                           | Data de expedição da OA | B       |
|                                                              | - UF 🗸 🗸          | Selecione                          |                           | v                       | <b></b> |
| SALVAR NOVO ENVIAR SENHA                                     |                   |                                    |                           |                         |         |

- Na aba Órgão de representação associa o assistente à procuradoria ou defensoria onde o usuário está logado. Informe os campos e clique em Incluir. O sistema apresentará o registro incluído na tabela "Órgão de representação - <nome do assistente>".
  - Caso deseje excluir, clique em 🗐, e o sistema irá excluir a localização.
  - Caso deseje alterar alguma localização, clique em . O sistema irá preencher os dados, altere os dados e acione a opção Gravar.
- A aba **Documentos de Identificação** permite que sejam cadastrados documentos do procurador/defensor. Informe os campos e acione a opção Incluir.
  - Caso deseje excluir, clique em 🖼, e o sistema inativará o registro na tabela

"Documentos - <nome do assistente>". Para ativá-lo, clique em 🦾 e altere o campo "Situação" para "Ativo". Em seguida, clique em Gravar.

- Caso deseje alterar algum documento, clique em . O sistema irá preencher os dados de "Documentos - <nome do procurador/defensor>". Altere os dados e acione a opção Gravar.
- Caso deseje inserir um novo registro, acione o botão Novo.
- Para preencher a aba Endereços, informe o CEP no campo correspondente. O sistema validará o CEP e listará o endereço abaixo do campo. Selecione o endereço, e o sistema preenche automaticamente os campos "Estado", "Cidade", "Bairro" e "Logradouro". Informe o restante dos campos e acione a opção Incluir.
  - Caso deseje excluir, clique em [1], e o sistema removerá o endereço da tabela "Endereços - <nome do procurador/defensor>".
  - Caso deseje alterar algum documento, clique em . O sistema irá preencher os dados de "Adicionar Endereço - <nome do procurador/defensor>". Altere os dados e acione a opção Incluir.
- Para cadastrar telefones, e-mails, celulares, acione a aba **Meios de Contato**. Preencha os campos e acione a opção Gravar.
  - Caso deseje excluir, clique em ), e o sistema removerá o meio de contato da tabela "Meios de Contato - <nome do procurador/defensor>".
  - Caso deseje alterar algum documento, clique em . O sistema irá preencher os dados de "Meios de Contato - <nome do procurador/defensor>". Altere os dados e acione a opção Gravar.
- A aba Outros nomes permite que sejam incluídos alcunhas referentes à pessoa física que está sendo incluída no sistema. Informe o campo "Nome" e acione o botão Incluir.

- Caso deseje excluir, clique em a, e o sistema removerá o nome da tabela "Adicionar Nome - <nome do procurador/defensor>".
- Caso deseje alterar algum nome, clique em . O sistema irá preencher o dado de "Adicionar Nome <nome do procurador/defensor>". Altere o dado e acione a opção Gravar.

Para incluir um novo registro retorne a aba Formulário, e clique em Novo.

<<< Fim do documento >>>